# TZ-AVL05 (3G) User Guide Automatic Vehicle Location

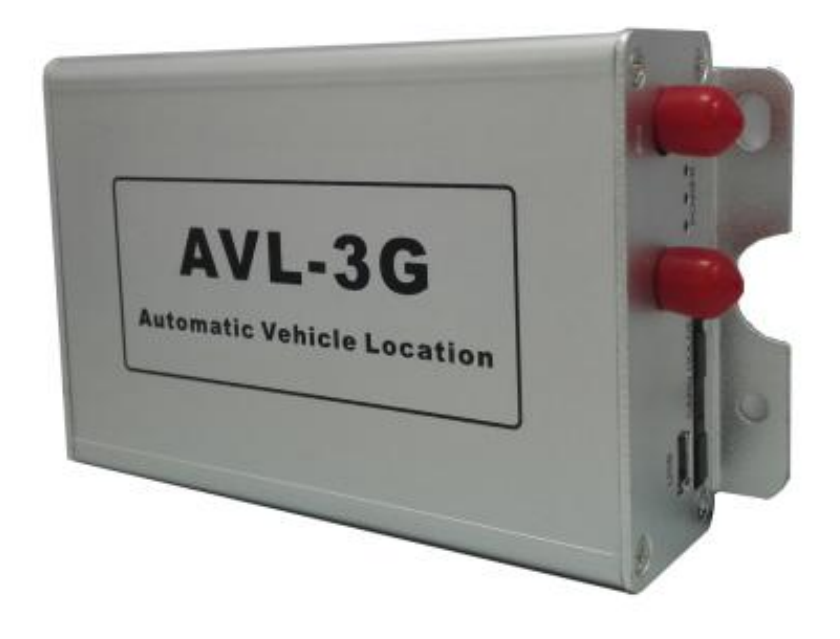

## I. Welcome to use this car product

- We keep the final explanation right on this User Guide.
- Please don't unfold or maintain it, for fear damaging it, if you don't operate it according to the user's manual, it may damage the product or cause hurt

to you, our company would not take responsibility for the loss in this situation.

- Our tracking devices may not be used to violate the privacy rights of others, or in violation of local, county, state or federal statutes, and our company will not be responsible for inappropriate use of these products.
- AVL is a device that uses the Global Positioning System to determine the precise location of a vehicle, moving house, trailer or other asset which AVL is installed on and to record the position of the AVL at regular intervals. With U-blox GPS systems, it records not only position, but also velocity, Date time, direction, status of digital output ports, etc.
- The main purpose of using AVL is not only to locate the vehicles, but also to obtain information about the status of doors, windows and ignition, etc. Or remotely monitor cutting off gas and power supply, etc.
- Sometimes, if users want to upgrade the AVL version, then we will give users new software firmware to update it. In this situation, please contact our service center.

• In order to acquire more important details, you should pay much attention to some signs and supplementary information, such as:

**[**note]: Means you must pay much attention, it includes many important details which you may overlook.

**[** caution **]** : Warning information on relative topic, you should read it carefully, for fear causing unwanted loss.

**[**more information **]** : More relative information about a certain topic,

sometimes it is another easy way for the same purpose.

And if some words are marked in red color, that indicates the words should be paid much more attention.

# Catalog

| I. Welcome to use this car product                                | 1  |
|-------------------------------------------------------------------|----|
| 1.1 Introduction                                                  | 5  |
| 1.1.1 Key Feature                                                 | 6  |
| 1.2 Accessories                                                   | 7  |
| 1.3 Specification                                                 | 8  |
| 1.4 Outside feature                                               | 9  |
| 1.4.1 Socket and Switch                                           | 9  |
| 1.4.2 I/O ports                                                   | 10 |
| 1.4.3 Detect Car ON/OFF (Port 15)                                 |    |
| 1.4.4 Connect Relay to control the Car Oil/Power. (port 03/05/07) | 13 |
| 1.4.5 Connect to the fuel sensor to detect the fuel.(port 04/06)  |    |
| II. Get started, please follow me!                                | 15 |
| 2.1 Installation Guide                                            | 15 |
| 2.2 Send instructions and track a vehicle                         | 19 |
| 2.3. Machine Setting                                              | 21 |
| 2.3.1 GPRS Setting Step by Step                                   |    |
| 2.3.2 Set according to the digital input 3 status send GPRS data  | 22 |
| 2.3.3 Set the sleep mode                                          | 22 |
| 2.3.4 Set the heartbeat function                                  | 23 |
| 2.3.5 Set ACC alarm function                                      |    |
| 2.4 Machine peripherals Settings                                  |    |
| 2.4.1 Set the one_wire(port 17/18/19)                             |    |
| 2.4.2 Set the RS232 (port 8/9/10/19)                              |    |

| 2.5 Common questions and solution  |  |
|------------------------------------|--|
| 2.6 The Format of the GPRS         |  |
| III. Attachment                    |  |
| 3.1 SMS instruction list           |  |
| 3.2 Update the firmware of the AVL |  |
| 3.2.1 IAP Update User Guide        |  |
|                                    |  |

Thank you for using the car product, this one AVL05 added 3G function, can be used in the 3G/GSM network, which is mainly for tracking the vehicle, ad nti-thief, and remotely monitoring the car through I/O ports socket of AVL, etc. All of this function can be realize by using a mobile phone, or see the status of your car in a Server via GPRS. According to the user's the different need, our company has different version as below:

## **1.1 Introduction**

| Software Function                  |                            |
|------------------------------------|----------------------------|
| Single location                    | √                          |
| Tracking                           | √                          |
| Over-speed alarm                   | $\checkmark$               |
| Geo-fence alarm                    | $\checkmark$               |
| Sleep alarm                        | $\checkmark$               |
| SOS alarm                          | $\checkmark$               |
| GPRS Function                      | $\checkmark$               |
| Heartbeat function                 | $\checkmark$               |
| I/O ports trigger alarm            | $\checkmark$               |
| Low battery alarm                  | $\checkmark$               |
| Exterior battery cut off alarm     | $\checkmark$               |
| acceleration and the brakes alarm  | $\checkmark$               |
| Direction change alarm             | $\checkmark$               |
| Fuel level monitoring              | $\checkmark$               |
| Distance tracking                  | $\checkmark$               |
| Mileage report                     | $\checkmark$               |
| ACC alarm function                 |                            |
| Anti-shifting of static GPS        | $\checkmark$               |
| Store data when there is no signal | $\checkmark$               |
| Physics Speciality                 |                            |
| Inner Lithium battery              | $\checkmark$               |
| Charged by exterior DC             | $\checkmark$               |
| G_sensor                           | $\checkmark$               |
| RTC clock chip                     | $\checkmark$               |
| SOS button                         | $\checkmark$               |
| Digital input                      | $\sqrt{(3 \text{ ports})}$ |
| Digital output                     | $\sqrt{(3 \text{ ports})}$ |
| Analog input                       | √(2 ports)                 |
| RS232                              |                            |
| One_wire                           |                            |
| TF                                 |                            |

### 1.1.1 Key Feature

In the Basic Version, by using the AVL, user can track the vehicle via SMS or GPRS and monitor the status of the door, window, and engine of the car through I/O sockets. The more detailed function as below:

- Internal Polymer Lithium Ion Battery in the AVL
- Can be charged by exterior DC 9- 36 V
- Exterior battery cut off alarm
- Support mini USB port/OTA to update firmware
- Low power consumption
- Over-speed alarm
- Geo-fence alarm
- Low power alarm
- ACC alarm
- acceleration and the brakes alarm
- With Quectel 3G module and U-blox GPS chipset
- Support single location and continual tracking
- Can Real-time tracking your vehicle via map on PC
- GPRS function, send position data and alarm data to Server
- Remotely detect the status of the Windows or Doors or Engine close/open through the Digital Input sockets.
- Remotely cut the Oil/Engine power through the Digital Output socket.
- SOS button send out exact location for immediate rescue. After user press SOS button in the AVL, AVL unit will send out the location and SOS alarm to the preset number via SMS or a Server via GPRS
- With 32M memory, this can store about 16000 PCS data. When GPRS is lose connection, those data will be store and send when GPRS connection is recover.
- Distance tracking
- Detect the car of the fuel.
- With Microphone and headset function.
- Two-way conversation

- Prevent static drift
- RS232 interface to connect camera/ Magnetic card reader or RD01/RD04 etc(optional)
- Supports TF card(optional)
- One\_wire can connect Temperature sensor or connect IButton , identify the driver(optional)

### **1.2 Accessories**

Thank you for your purchase of the AVL, after you get it, please checking all the accessories in the box:

|                        | Accessories  |
|------------------------|--------------|
| GSM Antenna            | ✓            |
| GPS Antenna            | ✓            |
| Cables                 | ✓            |
| User Manual CD         | ✓            |
| Microphone and headset | ✓            |
| Below is Optional:     |              |
| Configure Cable        | ✓            |
| Temperature sensor     | ✓            |
| IButton                | ✓            |
| Camera                 | ✓            |
| Magnetic card reader   | ✓            |
| RD01/RD04              | ✓            |
| Fuel sensor            | $\checkmark$ |

If there is any part damaged or absent, please contact your dealer as soon as possible, and if you have any questions or problems when using it, you can contact our service center.

# **1.3 Specification**

| Feature                            | Characteristics                                     |
|------------------------------------|-----------------------------------------------------|
| Dimension                          | 96mm*65mm*25mm                                      |
| Exterior Power Supply              | DC 9V 36V                                           |
| Inner lithium battery              | 3.7V/850mAh                                         |
| Exterior GSM antenna               | Receive GSM signal better                           |
| Exterior GPS antenna               | Receive GPS signal better                           |
| Power Consumption                  | Active mode(avg.) < 100mA                           |
| when exterior voltage is 12V       | Sleep mode < 10mA                                   |
| <b>Operating Temperature Range</b> | -20°C to +60°C                                      |
| Air pressure                       | 860Kpa1060Kpa                                       |
| Humidity                           | Up to 75% non-condensing                            |
| Position accuracy                  | 10 meters                                           |
| 3G chip                            | AVL05_3G-T:                                         |
|                                    | 850/2100MHz@UMTS                                    |
|                                    | 850/900/1800/1900MHz@GSM                            |
|                                    | AVL05_3G-E:                                         |
|                                    | 900/2100MHz@UMTS                                    |
|                                    | 900/1800MHz@GSM                                     |
|                                    | AVL05_3G-A:                                         |
|                                    | 850/1900MHz@UMTS                                    |
|                                    | 850/900/1800/1900MHz@GSM                            |
| GPS chip                           | U-blox                                              |
|                                    | (super-sensitivity and high accuracy )              |
| LED                                | 3 LED indicates (GSM,GPS signal and power           |
|                                    | status)                                             |
| Button                             | SOS button                                          |
| I/O port                           | 3 digital input(1 positive input, 2 negative input) |
|                                    | 3 digital output                                    |
|                                    | 2 analog input                                      |
|                                    | 1 RS232                                             |
| Options                            | Ibutton/Temperature sensor 18B20/Camera/Magnetic    |
|                                    | card reader/TF card                                 |

# 1.4 Outside feature

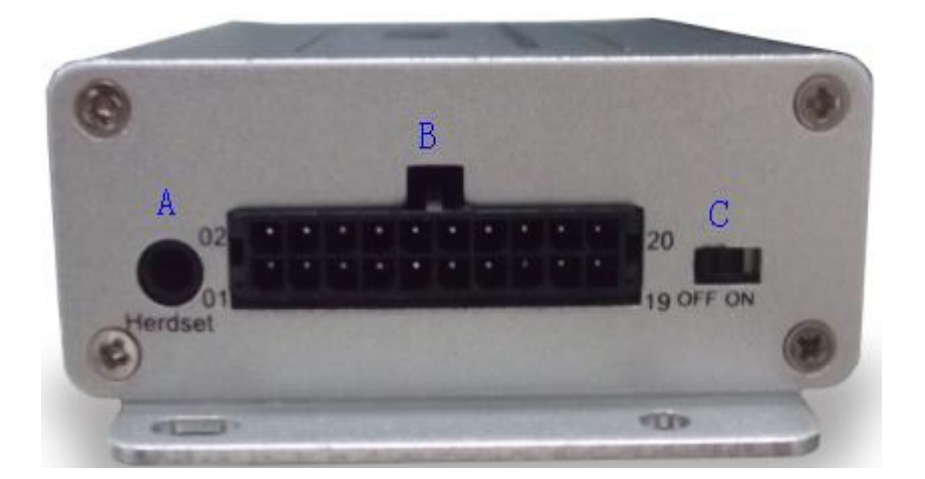

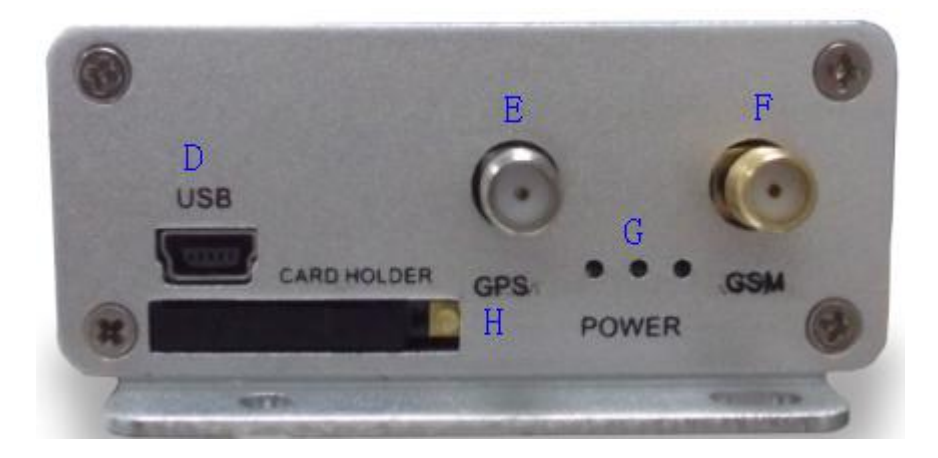

## 1.4.1 Socket and Switch

| Hardware       | Function                                   |
|----------------|--------------------------------------------|
| A. Headset     | Connect the microphone and headset         |
| B. I/O Sockets | Expanding function, as below               |
| A. Switch      | Open/Close the unit                        |
| D.USB port     | Support "USB Converter" to update firmware |

| TZ-AVL05(3G) User G               | uide                                          |
|-----------------------------------|-----------------------------------------------|
| V4.2.3<br>E. GPS Antenna a socket | July 15, 2016<br>Connect Exterior GPS Antenna |
| F. GSM Antenna a socket           | Connect Exterior GSM Antenna                  |
| G. Three LED                      | GSM LED(Left),Power & tremble Led, GPS Led    |
| H. SIM Card Holder                | Hold a SIM card                               |

# 1.4.2 I/O ports

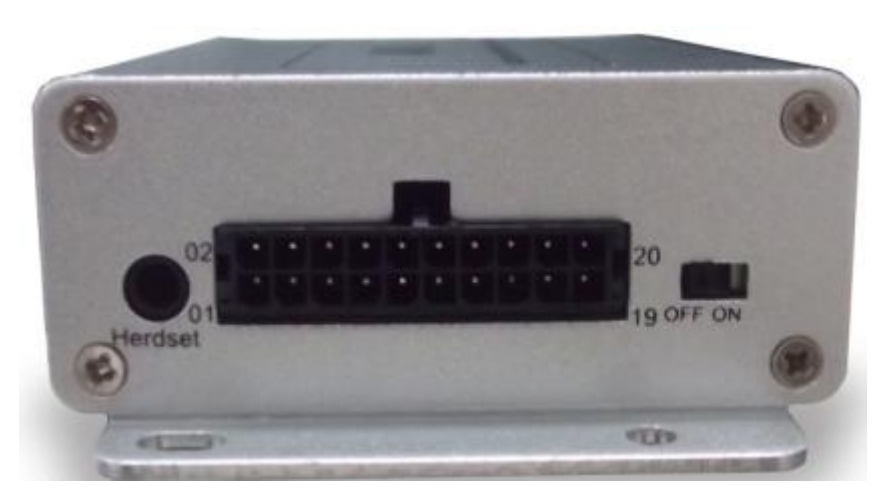

| 2)GND      | 4)Analog  | 6)Analog  | 8)        | 10)       | 12)GND     | 14) GND    | 16 )GND    | 18)   | 20)V+     |
|------------|-----------|-----------|-----------|-----------|------------|------------|------------|-------|-----------|
|            | Input 1   | Input 2   | GND       | RS232_RXD |            |            |            | GND   | (12V-24V) |
|            | ( ADA     | ( ADB     |           |           |            |            |            |       |           |
|            | input)    | input)    |           |           |            |            |            |       |           |
| 1)SOS      | 3)Digital | 5)Digital | 7)Digital | 9)        | 11)Digital | 13)Digital | 15)Digital | (17)  | (19)      |
| Button     | Output A  | Output B  | Output C  | RS232_TXD | Input 1    | Input 2    | Input 3    | One_w | VCC(5V)   |
| (With GND) |           |           |           |           | (negative) | (negative) | (positive) | ire   |           |

Notes: The sequence of the 20 sockets in the diagram are for the corresponding sockets in the above picture. Please do not confuse the direction, the Switch is the right side of I/O Sockets. The function is as below:

| NO.    | Function                                                                                                    |
|--------|----------------------------------------------------------------------------------------------------|
| I/O 01 | When SOS Button cable is connected to GND(port 02), namely trigger,                                                                            |
|        | the unit will send out a data via SMS or GPRS, alarm type is "01"                                                                              |
| I/O 02 | GND, use for input GND                                                                                                    |
| I/O 03 | Using a phone can set the voltage value of the digital output through "025" instruction, high or low, by virtue of it, user can remote Control |
|        | the Car fuel and power                                                                                                    |

# TZ-AVL05(3G) User Guide

| I/O 04AD input, Gather to the digital of voltageI/O 05The function is the same as I/O 03I/O 06AD input, Gather to the digital of voltageI/O 07The function is the same as I/O 03I/O 08GND, use for input GNDI/O 09RS232_TXD, can connect camera,magnetic card reader, etcI/O 10RS232_RXD, can connect camera, magnetic card reader, etcI/O 11When this cable is connected to GND, Device will send a GPRS alarm<br>data to Server. And when connect is lose , Device also will send a GPRS<br>alarm data to server, alarm type is "50", "51",user can monitor the car<br>door status(according to the customer's vehicle)I/O 12GND, use for input GNDI/O 13The function is the same as I/O 11, alarm type is "52", "53"I/O 14GND, use for input GNDI/O 15The function is similar as I/O 11, but the triggered voltage must be<br>high, alarm type is "54", "55", through it , user can monitor the status<br>of ignition or Car door statusI/O 16GND, use for input GNDI/O 17Connect port 18 and port 19, used for connect to temperature sensor or<br>IButtonI/O 18GND, the voltage is '0', The cathode of power input socketI/O 20The anode of power input socket | <u>V4.2.3</u> | July 15, 2016                                                            |
|----------------------------------------------------------------------------------------------------|---------------|--------------------------------------------------------------------------|
| I/O 05The function is the same as I/O 03I/O 06AD input, Gather to the digital of voltageI/O 07The function is the same as I/O 03I/O 08GND, use for input GNDI/O 09RS232_TXD, can connect camera,magnetic card reader, etcI/O 10RS232_RXD, can connect camera, magnetic card reader, etcI/O 11When this cable is connected to GND, Device will send a GPRS alarm<br>data to Server. And when connect is lose , Device also will send a GPRS<br>alarm data to server, alarm type is "50", "51",user can monitor the car<br>door status(according to the customer's vehicle)I/O 12GND, use for input GNDI/O 13The function is the same as I/O 11, alarm type is "52", "53"I/O 14GND, use for input GNDI/O 15The function is similar as I/O 11, but the triggered voltage must be<br>high, alarm type is "54", "55", through it , user can monitor the status<br>of ignition or Car door statusI/O 16GND, use for input GNDI/O 17Connect port 18 and port 19, used for connect to temperature sensor or<br>IButtonI/O 18GND, the voltage is '0', The cathode of power input socketI/O 20The anode of power input socket                                                 | I/O 04        | AD input, Gather to the digital of voltage                               |
| I/O 06AD input, Gather to the digital of voltageI/O 07The function is the same as I/O 03I/O 08GND, use for input GNDI/O 09RS232_TXD, can connect camera, magnetic card reader, etcI/O 10RS232_RXD, can connect camera, magnetic card reader, etcI/O 11When this cable is connected to GND, Device will send a GPRS alarm<br>data to Server. And when connect is lose , Device also will send a GPRS<br>alarm data to server, alarm type is "50", "51", user can monitor the car<br>door status(according to the customer's vehicle)I/O 12GND, use for input GNDI/O 13The function is the same as I/O 11, alarm type is "52", "53"I/O 14GND, use for input GNDI/O 15The function is similar as I/O 11, but the triggered voltage must be<br>high, alarm type is "54", "55", through it , user can monitor the status<br>of ignition or Car door statusI/O 16GND, use for input GNDI/O 17Connect port 18 and port 19, used for connect to temperature sensor or<br>IButtonI/O 18GND, the voltage is '0', The cathode of power input socketI/O 19VCC, output 5V to a peripheralsI/O 20The anode of power input socket                                                  | I/O 05        | The function is the same as I/O 03                                       |
| I/O 07The function is the same as I/O 03I/O 08GND, use for input GNDI/O 09RS232_TXD, can connect camera, magnetic card reader, etcI/O 10RS232_RXD, can connect camera, magnetic card reader, etcI/O 11When this cable is connected to GND, Device will send a GPRS alarm<br>data to Server. And when connect is lose , Device also will send a GPRS<br>alarm data to server, alarm type is "50", "51", user can monitor the car<br>door status(according to the customer's vehicle)I/O 12GND, use for input GNDI/O 13The function is the same as I/O 11, alarm type is "52", "53"I/O 14GND, use for input GNDI/O 15The function is similar as I/O 11, but the triggered voltage must be<br>high, alarm type is "54", "55", through it , user can monitor the status<br>of ignition or Car door statusI/O 16GND, use for input GNDI/O 17Connect port 18 and port 19, used for connect to temperature sensor or<br>IButtonI/O 18GND, the voltage is '0', The cathode of power input socketI/O 19VCC, output 5V to a peripheralsI/O 20The anode of power input socket                                                                                                  | I/O 06        | AD input, Gather to the digital of voltage                               |
| I/O 08GND, use for input GNDI/O 09RS232_TXD, can connect camera, magnetic card reader, etcI/O 10RS232_RXD, can connect camera, magnetic card reader, etcI/O 11When this cable is connected to GND, Device will send a GPRS alarm<br>data to Server. And when connect is lose , Device also will send a GPRS<br>alarm data to server, alarm type is "50", "51", user can monitor the car<br>door status(according to the customer's vehicle)I/O 12GND, use for input GNDI/O 13The function is the same as I/O 11, alarm type is "52", "53"I/O 14GND, use for input GNDI/O 15The function is similar as I/O 11, but the triggered voltage must be<br>high, alarm type is "54", "55", through it , user can monitor the status<br>of ignition or Car door statusI/O 16GND, use for input GNDI/O 17Connect port 18 and port 19, used for connect to temperature sensor or<br>IButtonI/O 18GND, the voltage is '0', The cathode of power input socketI/O 20The anode of power input socket                                                                                                    | I/O 07        | The function is the same as I/O 03                                       |
| I/O 09RS232_TXD, can connect camera, magnetic card reader, etcI/O 10RS232_RXD, can connect camera, magnetic card reader, etcI/O 11When this cable is connected to GND, Device will send a GPRS alarm<br>data to Server. And when connect is lose , Device also will send a GPRS<br>alarm data to server, alarm type is "50", "51", user can monitor the car<br>door status(according to the customer's vehicle)I/O 12GND, use for input GNDI/O 13The function is the same as I/O 11, alarm type is "52", "53"I/O 14GND, use for input GNDI/O 15The function is similar as I/O 11, but the triggered voltage must be<br>high, alarm type is "54", "55", through it , user can monitor the status<br>of ignition or Car door statusI/O 16GND, use for input GNDI/O 17Connect port 18 and port 19, used for connect to temperature sensor or<br>IButtonI/O 18GND, the voltage is '0', The cathode of power input socketI/O 20The anode of power input socket                                                                                                    | I/O 08        | GND, use for input GND                                                   |
| I/O 10RS232_RXD, can connect camera, magnetic card reader, etcI/O 11When this cable is connected to GND, Device will send a GPRS alarm<br>data to Server. And when connect is lose , Device also will send a GPRS<br>alarm data to server, alarm type is "50", "51", user can monitor the car<br>door status(according to the customer's vehicle)I/O 12GND, use for input GNDI/O 13The function is the same as I/O 11, alarm type is "52", "53"I/O 14GND, use for input GNDI/O 15The function is similar as I/O 11, but the triggered voltage must be<br>high, alarm type is "54", "55", through it , user can monitor the status<br>of ignition or Car door statusI/O 16GND, use for input GNDI/O 17Connect port 18 and port 19, used for connect to temperature sensor or<br>IButtonI/O 18GND, the voltage is '0', The cathode of power input socketI/O 20The anode of power input socket                                                                                                    | I/O 09        | RS232_TXD, can connect camera, magnetic card reader, etc                 |
| <ul> <li>I/O 11 When this cable is connected to GND, Device will send a GPRS alarm data to Server. And when connect is lose, Device also will send a GPRS alarm data to server, alarm type is "50", "51", user can monitor the car door status(according to the customer's vehicle)</li> <li>I/O 12 GND, use for input GND</li> <li>I/O 13 The function is the same as I/O 11, alarm type is "52", "53"</li> <li>I/O 14 GND, use for input GND</li> <li>I/O 15 The function is similar as I/O 11, but the triggered voltage must be high, alarm type is "54", "55", through it , user can monitor the status of ignition or Car door status</li> <li>I/O 16 GND, use for input GND</li> <li>I/O 17 Connect port 18 and port 19, used for connect to temperature sensor or IButton</li> <li>I/O 18 GND, the voltage is '0', The cathode of power input socket</li> <li>I/O 20 The anode of power input socket</li> </ul>                                                                                                    | I/O 10        | RS232_RXD, can connect camera, magnetic card reader, etc                 |
| data to Server. And when connect is lose , Device also will send a GPRS<br>alarm data to server, alarm type is "50", "51", user can monitor the car<br>door status(according to the customer's vehicle)I/O 12GND, use for input GNDI/O 13The function is the same as I/O 11, alarm type is "52", "53"I/O 14GND, use for input GNDI/O 15The function is similar as I/O 11, but the triggered voltage must be<br>high, alarm type is "54", "55", through it , user can monitor the status<br>of ignition or Car door statusI/O 16GND, use for input GNDI/O 17Connect port 18 and port 19, used for connect to temperature sensor or<br>IButtonI/O 18GND, the voltage is '0', The cathode of power input socketI/O 20The anode of power input socket                                                                                                    | I/O 11        | When this cable is connected to GND, Device will send a GPRS alarm       |
| alarm data to server, alarm type is "50", "51", user can monitor the car<br>door status (according to the customer's vehicle)I/O 12GND, use for input GNDI/O 13The function is the same as I/O 11, alarm type is "52", "53"I/O 14GND, use for input GNDI/O 15The function is similar as I/O 11, but the triggered voltage must be<br>high, alarm type is "54", "55", through it , user can monitor the status<br>of ignition or Car door statusI/O 16GND, use for input GNDI/O 17Connect port 18 and port 19, used for connect to temperature sensor or<br>IButtonI/O 18GND, the voltage is '0', The cathode of power input socketI/O 20The anode of power input socket                                                                                                    |               | data to Server. And when connect is lose , Device also will send a GPRS  |
| I/O 12GND, use for input GNDI/O 13The function is the same as I/O 11,alarm type is "52", "53"I/O 14GND, use for input GNDI/O 15The function is similar as I/O 11, but the triggered voltage must be<br>high, alarm type is "54", "55", through it , user can monitor the status<br>of ignition or Car door statusI/O 16GND, use for input GNDI/O 17Connect port 18 and port 19, used for connect to temperature sensor or<br>IButtonI/O 18GND, the voltage is '0', The cathode of power input socketI/O 20The anode of power input socket                                                                                                    |               | alarm data to server, alarm type is "50", "51", user can monitor the car |
| I/O 12GND, use for input GNDI/O 13The function is the same as I/O 11,alarm type is "52", "53"I/O 14GND, use for input GNDI/O 15The function is similar as I/O 11, but the triggered voltage must be<br>high, alarm type is "54", "55", through it , user can monitor the status<br>of ignition or Car door statusI/O 16GND, use for input GNDI/O 17Connect port 18 and port 19, used for connect to temperature sensor or<br>IButtonI/O 18GND, the voltage is '0', The cathode of power input socketI/O 20The anode of power input socket                                                                                                    |               | door status(according to the customer's vehicle)                         |
| I/O 13The function is the same as I/O 11,alarm type is "52", "53"I/O 14GND, use for input GNDI/O 15The function is similar as I/O 11, but the triggered voltage must be<br>high, alarm type is "54", "55", through it , user can monitor the status<br>of ignition or Car door statusI/O 16GND, use for input GNDI/O 17Connect port 18 and port 19, used for connect to temperature sensor or<br>IButtonI/O 18GND, the voltage is '0', The cathode of power input socketI/O 19VCC, output 5V to a peripheralsI/O 20The anode of power input socket                                                                                                    | I/O 12        | GND, use for input GND                                                   |
| I/O 14GND, use for input GNDI/O 15The function is similar as I/O 11, but the triggered voltage must be<br>high, alarm type is "54", "55", through it , user can monitor the status<br>of ignition or Car door statusI/O 16GND, use for input GNDI/O 17Connect port 18 and port 19, used for connect to temperature sensor or<br>IButtonI/O 18GND, the voltage is '0', The cathode of power input socketI/O 20The anode of power input socket                                                                                                    | I/O 13        | The function is the same as I/O 11,alarm type is "52", "53"              |
| I/O 15The function is similar as I/O 11, but the triggered voltage must be<br>high, alarm type is "54", "55", through it , user can monitor the status<br>of ignition or Car door statusI/O 16GND, use for input GNDI/O 17Connect port 18 and port 19, used for connect to temperature sensor or<br>IButtonI/O 18GND, the voltage is '0', The cathode of power input socketI/O 19VCC, output 5V to a peripheralsI/O 20The anode of power input socket                                                                                                    | I/O 14        | GND, use for input GND                                                   |
| high, alarm type is "54", "55", through it , user can monitor the status<br>of ignition or Car door statusI/O 16GND, use for input GNDI/O 17Connect port 18 and port 19, used for connect to temperature sensor or<br>IButtonI/O 18GND, the voltage is '0', The cathode of power input socketI/O 19VCC, output 5V to a peripheralsI/O 20The anode of power input socket                                                                                                    | I/O 15        | The function is similar as I/O 11, but the triggered voltage must be     |
| of ignition or Car door statusI/O 16GND, use for input GNDI/O 17Connect port 18 and port 19, used for connect to temperature sensor or<br>IButtonI/O 18GND, the voltage is '0', The cathode of power input socketI/O 19VCC, output 5V to a peripheralsI/O 20The anode of power input socket                                                                                                    |               | high, alarm type is "54", "55", through it , user can monitor the status |
| I/O 16GND, use for input GNDI/O 17Connect port 18 and port 19, used for connect to temperature sensor or<br>IButtonI/O 18GND, the voltage is '0', The cathode of power input socketI/O 19VCC, output 5V to a peripheralsI/O 20The anode of power input socket                                                                                                    |               | of ignition or Car door status                                           |
| I/O 17Connect port 18 and port 19, used for connect to temperature sensor or<br>IButtonI/O 18GND, the voltage is '0', The cathode of power input socketI/O 19VCC, output 5V to a peripheralsI/O 20The anode of power input socket                                                                                                    | I/O 16        | GND, use for input GND                                                   |
| IButtonI/O 18GND, the voltage is '0', The cathode of power input socketI/O 19VCC, output 5V to a peripheralsI/O 20The anode of power input socket                                                                                                    | I/O 17        | Connect port 18 and port 19, used for connect to temperature sensor or   |
| I/O 18GND, the voltage is '0', The cathode of power input socketI/O 19VCC, output 5V to a peripheralsI/O 20The anode of power input socket                                                                                                    |               | IButton                                                                  |
| I/O 19VCC, output 5V to a peripheralsI/O 20The anode of power input socket                                                                                                    | I/O 18        | GND, the voltage is '0', The cathode of power input socket               |
| I/O 20 The anode of power input socket                                                                                                    | I/O 19        | VCC, output 5V to a peripherals                                          |
|                                                                                                    | I/O 20        | The anode of power input socket                                          |

Note: The port that no mark is leave to customize.

## 1.4.3 Detect Car ON/OFF (Port 15)

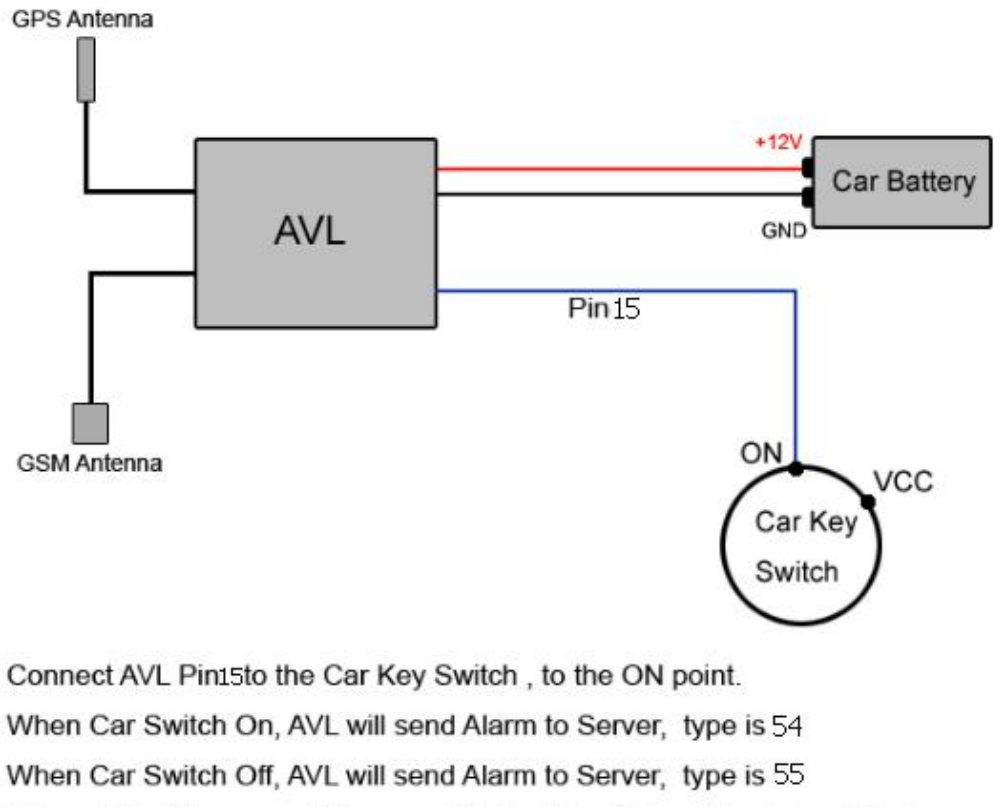

When finish this connect, in every GPRS data will have the state of Engine

## **1.4.4 Connect Relay to control the Car Oil/Power.**

## (port 03/05/07)

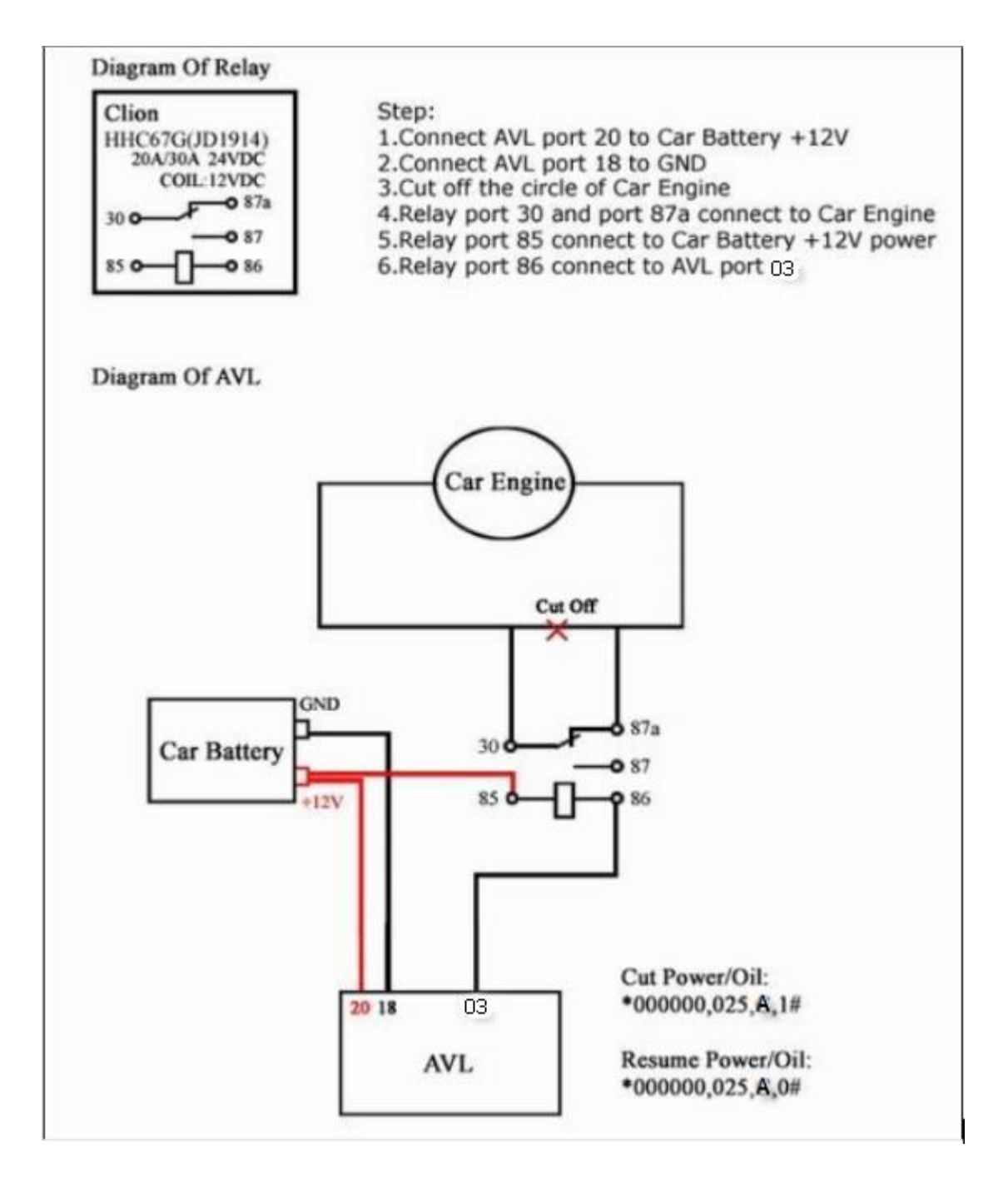

## 1.4.5 Connect to the fuel sensor to detect the fuel.(port 04/06)

#### July 15, 2016

Our AVL can get the voltage by the AD collection and according to the voltage change to know the fuel level in the tank. because the fuel tank in different car is different .so you need to find out the different relation between the voltage and fuel .our AVL can collect the voltage from 0-36V.so that mean if you want to know the fuel leave in the fuel tank, so you should work out the coordinate relation between voltage and fuel in your server. when the GPRS data come to the server, the server work out fuel level in the tank by analyze the GPRS data.

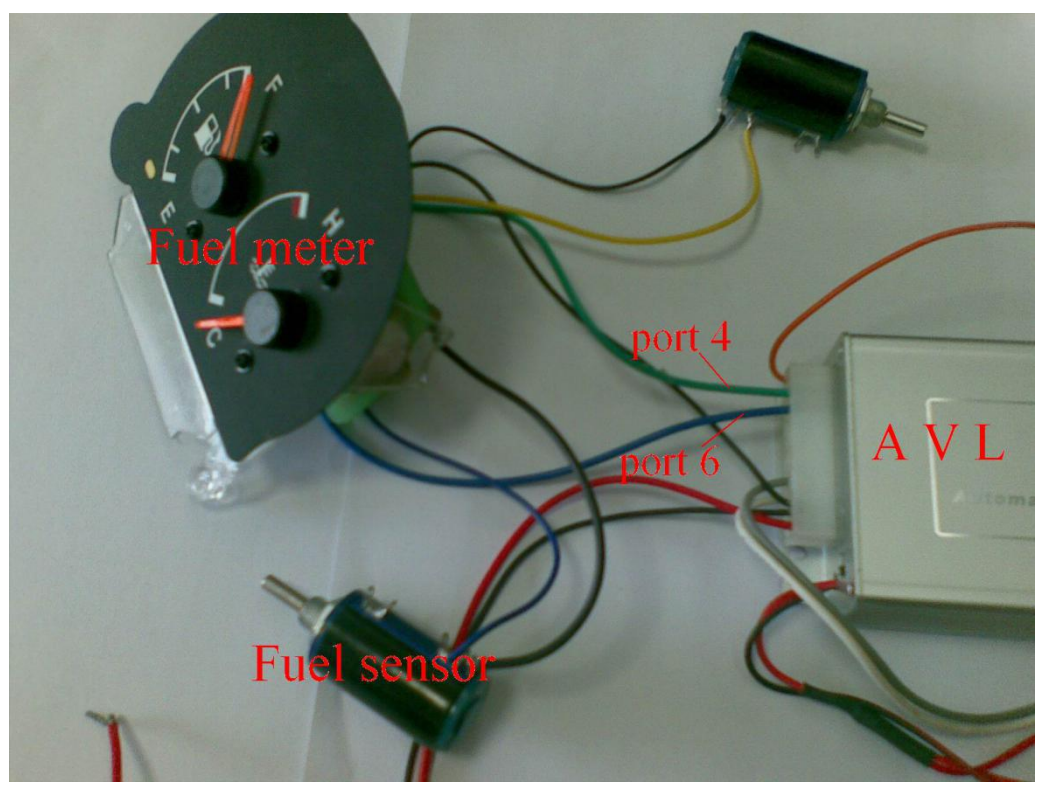

Picture 1 (how to connection )

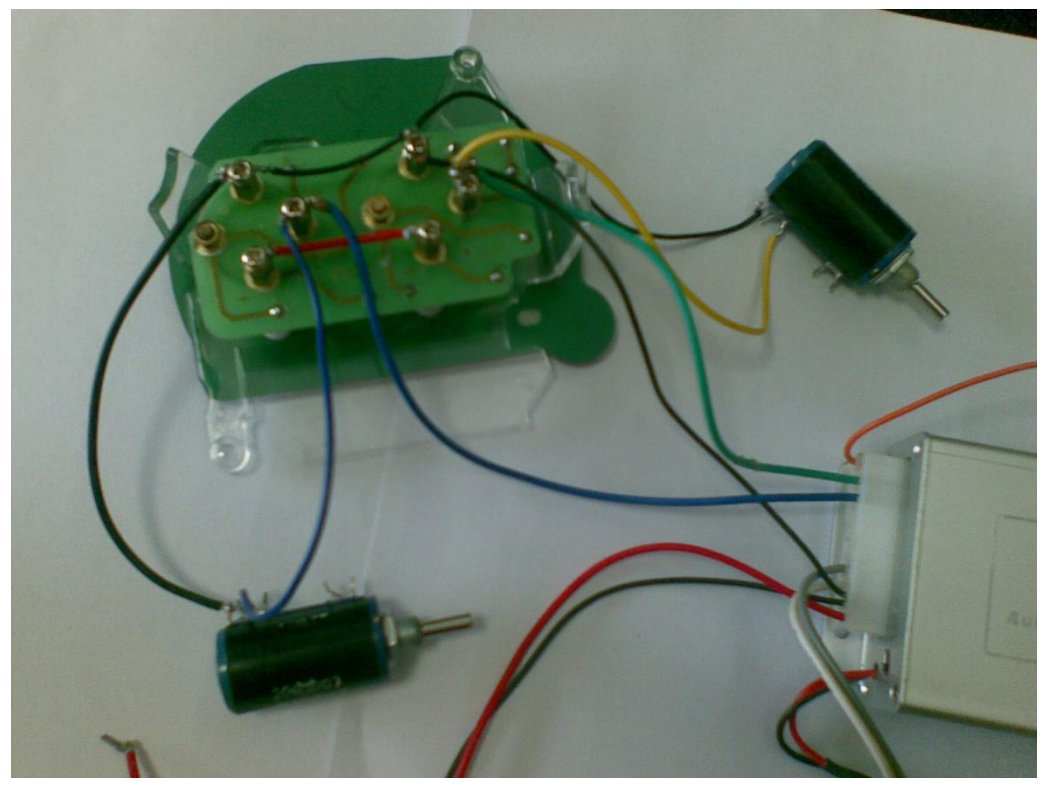

Picture 2 (About the fuel meter)

## II. Get started, please follow me!

## 2.1 Installation Guide

#### ♣ Step1: Inset a SIM card.

(1) Using a needle to press the yellow plastic (in the hole), then the cover of SIM card will pop-up, take the slipcover of SIM card out to put the SIM card in it, with the chip module up, as the below pictures shows:

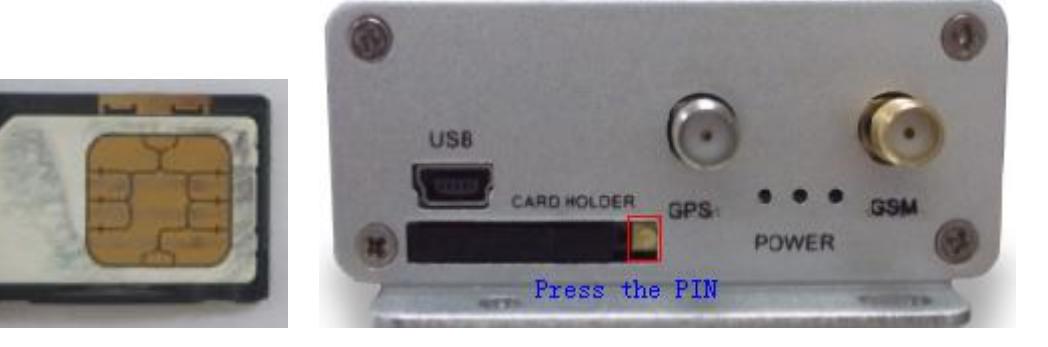

(2) Put back the front cover, and move the sliding cover to the unit.

**(**note **)** : Please make sure the SIM card can communicate with other cards via SMS and call, and before installing the SIM card to the holder, please use a mobile phone to empty the SMS storage of the card.

♣ Step2: Connect GSM Antenna and GPS Antenna to AVL unit.

(1) Fasten the connection by turning the metal end of the antenna, until the connection is very firm.

As the below picture shows, the above socket is for GSM antenna, the below is for antenna in picture 1, picture 2 is GPS antenna, picture 3 is GSM antenna.

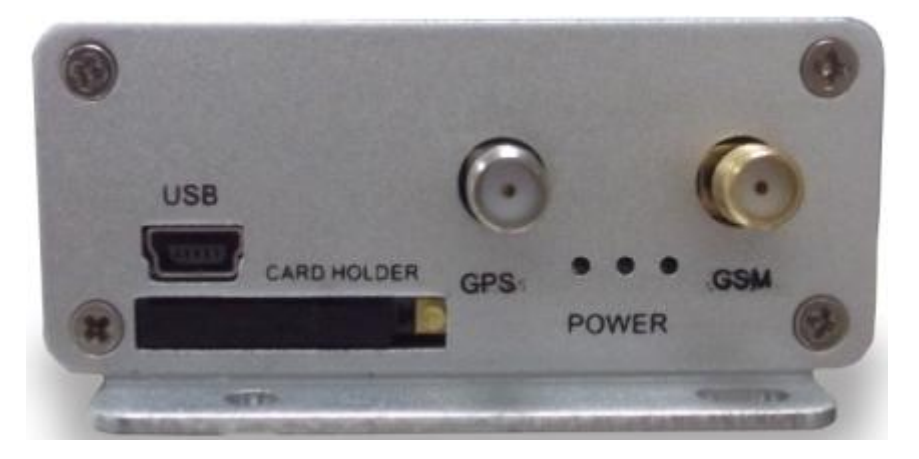

Picture 1

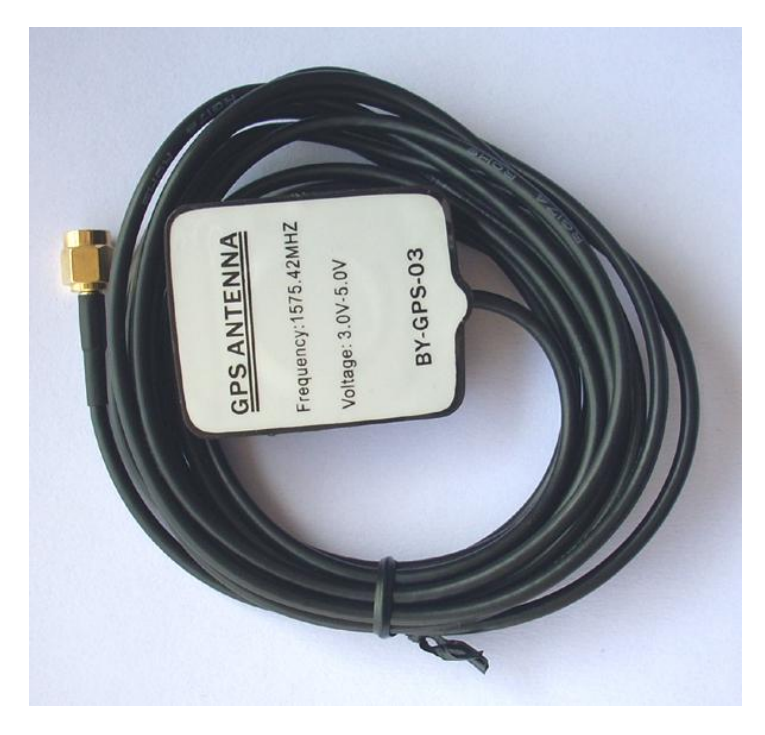

#### Picture 2 (GPS Antenna)

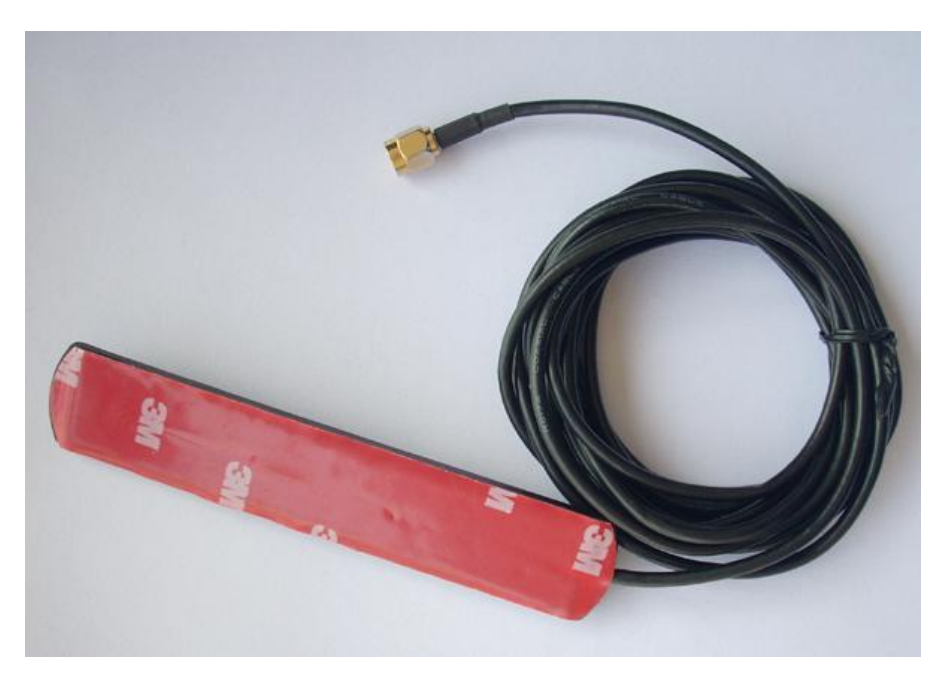

Picture 3 (GSM Antenna)

**(**note **)** : We would better to put the GPS antenna top to the open air out of the car to get more GPRS signal, or make sure that it will not be covered or shielded by any electromagnetic object.

**(**more information **)** :AVL relies on GSM and GSP system for location and communication, so we must make sure that GSM signal and GSP signal are in good state.

• GSM is the abbreviation of Global System for Mobile Communication. At first, you should insert a phone (SIM)card into the AVL, In virtue of GSM system, AVL and your mobile phone in hand can communicate with each other.

• GPRS is General Packet Radio Service, is a service technique based on GSM, by virtue of the service, the AVL can communicate with a Server.

• GPS is the abbreviation of Global Positioning System. There are 24 positioning satellites around the earth sending GPS signal to the AVL straightly. In order to receive signal, the top of GPS antenna cannot be shielded or covered by any electromagnetic object. The use can bring the top of GPS antenna to the open air for better GPS signal. If AVL is in a shielding environment temporary, please don't worry, because once the AVL leaves the shielding environment, it will regain GPS signal. Further, the product can provide accurate position

information under dynamic condition, the precision will be kept within 10 to 15 meters.

♣ Step 3: Fix the AVL in your car and connect the AVL to the power of your car.

(1) Connect the wires to the I/O socket, please make sure the wires has inserted to the I/O socket firmly. As below:

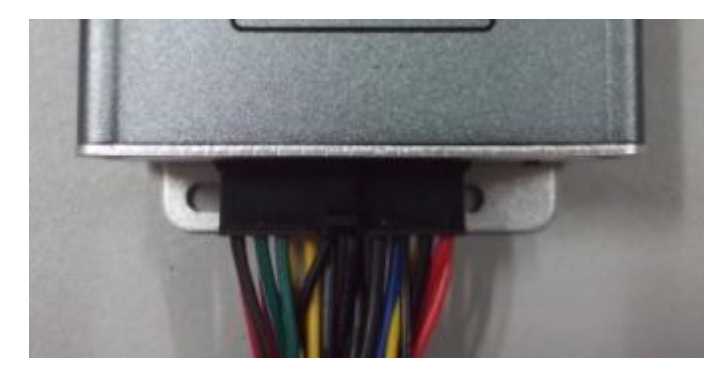

(2) look at the above pictures shows, Connect Pin20 to the anode of the Car Battery, and Pin18 to the GND of Car battery GND, please note that the exterior voltage must be between 9 V and 36V, please make sure to comply with it.

**(**more information **)** : AVL unit have lithium battery in it, and if AVL is cut off from the power of the car, lithium battery will supply power to the AVL. Once AVL is connected to the car power, lithium battery will be charged until it reaches full.

**C** caution **D** :After you have completed all the process, we must check that the wiring connections are firm and reliable, and the joints are wrapped with insulating tape tightly.

♣ Step 4: Turn on the AVL, observe the three LED in the AVL.

- Turn on the AVL, you will see the three LED flash at the same time. It entered into initial mode.
- (2) After about 25 S, the AVL will enter into work mode, Look at the picture, with various statuses as below.
- LED Indicators

#### July 15, 2016

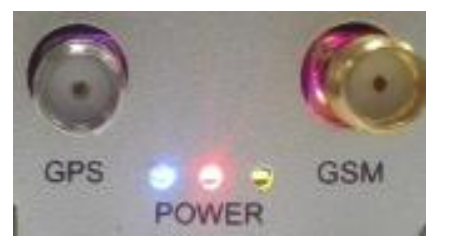

| LED1 | (green color)  | GSM Indicator          |  |  |
|------|----------------|------------------------|--|--|
| LED2 | (orange color) | Tremble & Power sensor |  |  |
|      |                | Indicator              |  |  |
| LED3 | (blue color)   | GPS Indicator          |  |  |

| LED                | State                                | Meaning                |
|--------------------|--------------------------------------|------------------------|
| Tremble sensor LED | light 0.1s dark 0.1s                 | System Initial         |
| (orange LED)       | light                                | Trembling              |
| GSM LED            | light 0.1s dark 0.1s                 | System Initial         |
| (green LED)        | light 0.1s dark 2.9s (flash)         | GSM receiver work well |
|                    | light 1s dark 2s (glow periodically) | No GSM signal          |
| GPS LED            | light 0.1s dark 0.1s                 | System Initial         |
| (blue LED)         | light 0.1s dark 2.9s (flash)         | GPS receiver work well |
|                    | light 1s dark 2s (glow periodically) | No GPS signal          |

When AVL is in work mode, if GSM signal is in good state, the green led will flash, similarly, if GPS signal is in good state, the blue led will flash, if the green led is not flashing, that indicates the GSM signal is not good, if the blue led is not flashing, then you should check if there is something upon the GPS antenna top. Further, if you find the three led are dark, maybe the AVL entered into "sleep-mode" or there is no power in the AVL unit.

### 2.2 Send instructions and track a vehicle

Ask for a present position of your vehicle

No matter where you are, when you want to know the position of your vehicle, make a telephone call to the AVL, it will report its location to you by SMS, or you can send a SMS to it.

Edit a message as following format, and send it to the AVL:

SMS Format: \*+Password+, +000# (*init password is* : 000000) For example: \*000000,000#

The AVL will send a SMS back to you, including longitude &latitude data.

**(**note **)** : \* is the begin letter, 0 is a number zero, not a letter. And please do not enter spaces or hyphens in the SMS. And the use must make sure that the AVL

unit is not in "sleep" mode.

#### 📥 Modify your password

Before you use the AVL, you should modify your password, for fear controlling the AVL by other people, you can use the "001" instruction.

SMS Format: \*+Password+, +001+, @@@@@@#

For example: if you want modify your password to 123456, you can send "\*000000,001,123456#" to the SIM card in the AVL. If you send it successfully, after a few seconds, it will send"Receive:'001'OK \*000000,001,123456#" to you automatically. After this, your password will be 123456. Then when you do the next process, you should bear the password in mind.

**(**note **)** : If you have changed your password, the password in SMS command isn't 000000 anymore, it must be the modified password, please note it.

**A** Track your vehicle

Tracking report function can be turned on or off according to the requirements of the user, by using "002"instruction, you can set a time interval (X), report times(Y). That is to say, you can receive position report at X mins interval, and report Y times before it stops.

SMS Format: \*+Password+, +002+,X,+Y #

For example: **\*000000,002,2,30**#

If the AVL received it successfully, it will send one SMS back to check it, then send you position message every 2 mins, 30 times.

**[**more information ] : X means Time interval (Unit: min)

It can be one of 0~999,X=0 means stop tracking;

Y can be one of  $0 \sim 999$ , Y=999 means it will not stop tracking(until another stop instruction)

Y=0, Disable this function

### 2.3. Machine Setting

#### 2.3.1 GPRS Setting Step by Step

This is a wonderful function, by virtue of GPRS, user can track the car, and view status of the car conveniently on PC. The GPRS ID of AVL, is use the IMEI number of GSM module. You can send sms command \*000000,801# to AVL to check it.

**[**note**]** :Please note that, in the bellow steps, **\$\$\$\$\$\$** is user password.

• Step1: Make sure that your SIM card in the AVL has GPRS function.

• Step2: Set APN

Every country has its APN, please refer to the attachment.

SMS format: \*\$\$\$\$\$,011,APN,Username,Password#

For example:\*000000,011,cmnet,,#

The user name and password can be null, "cmnet" is a Chinese's APN.

After you send the SMS, it will send one SMS back to check it.

• Step3: Set IP Address & port number

By sending the SMS command, you can connect your AVL to Server by gprs.

SMS format: \*\$\$\$\$\$,015,1,IP,PORT#

For example:\*000000,015,1,gateway.gotracking.net,54930#

gateway.gotracking.net is the server's domain address, 54930 is the port..

If you want to send GPRS data to ours server test, must let us activate IMEI, If client have the server by oneself, pls make sure the IP and port is correct.

• Step4 Set GPRS time interval

SMS format: **\*\$\$\$\$\$,018,X,Y**#

X is the time interval, Y is the times of data has been sent.

For example: \*000000,018,300,999#

This command is to set up the time interval is 5 mins and no times limit.

• Step5: Enable GPRS function

Send a SMS as following format. SMS format: \*\$\$\$\$\$,016,X# For example:\*000000,016,1# X must be 1, meaning: Enabling GPRS function. And, X is 0 means close GPRS function.

### 2.3.2 Set according to the digital input 3 status send GPRS data

SMS format: **\*\$\$\$\$\$,047,X,Y**#

X=0, disable this function; X=1,enable this function(default)

For example: **\*000000,047,1,60**#

Enable this function, the machine will 60 seconds send a GPRS data when digital input 3 detected engine off, if the digital input 3 detected engine ON, the machine

will send GPRS data intervals in accordance with the 018 instructions.

if you needn't according to the digital input 3 status send GPRS data, please disable it.

For example: **\*000000,047,0,60**#

#### 2.3.3 Set the sleep mode

If machine no vibration or Digital Input3 didn't detected engine on , the machine will auto into sleep mode, all LED lights are off, machine will not send any data . If disable 047 command, the machine will only according to whether vibration into sleep, Even if the the digital input 3 detected engine OFF.

SMS format: \*\$\$\$\$\$,046,X,Y,Z,ABCDEFG# X=0, disable this function; X=1,enable this function(default) Y, no task time ( no vibration or Digital Input3 didn't detected engine on) Z, vibration wake up time ABCDEFG=0, (reserved) For example:\*000000,046,1,60,10,0000000# When enable sleep function, in 60 seconds , the machine no vibration or Digital Input 3 didn't detected engine on, will into sleep, when continuous vibration after 10 seconds, the machine is awakened.

the conditions of the awakening as shown below:

- 1) Calling and send SMS(command) to device
- 2) Trigger I/O port
- 3) Connect or Disconnect the external power supply
- 4) Enable heartbeat function send heartbeat data .(please see the 040 command )

#### **2.3.4 Set the heartbeat function**

The heartbeat data will wake up it when machine into sleep.

SMS format: **\*\$\$\$\$\$,040,X,Y**#

X=0, Disable the heartbeat function;

X=1, Enable the heartbeat function;

Y, The heartbeat time interval data

For example:\*000000,040,1,10#

10 mins send a heartbeat data, then wake up the machine.

#### 2.3.5 Set ACC alarm function

Buzzer will be called when the engine is on, until brush magnetic card or effective magnetic card, buzzer will stop, the device will send login data (1C alarm type), if brush with the same card again, the device will send logout data (1D alarm type), the buzzer will call again, if you brush with the different card, the different card will login, the buzzer will not call, If there is have not read magnetic card ID, the driver will not change status (1A alarm type).

• Step1: Set detection engine function

SMS format: **\*\$\$\$\$\$,047,X,Y**#

X=0, disable this function; X=1,enable this function(default)

For example: \*000000,047,1,60#

Enable this function, the machine will 60 seconds send a GPRS data when digital

input 3 detected engine off, if the digital input 3 detected engine ON, the machine

will send GPRS data intervals in accordance with the 018 instructions.

• Step2: Set magnetic card reader function

SMS format: **\*\$\$\$\$\$,130,X**#

X=0, Camera working mode(default);

X=1, Magnetic card reader working mode(standard);

X=2, Magnetic card reader working mode(custom);

X=3,Tzone RD01/RD04;

For example:\*00000,130,1#

Enable Magnetic card reader function((standard);

• Step3: ACC alarm function

SMS format: \*\$\$\$\$\$,132,X,Y#

X=0, Disable this function(default)
X=1, enable function
Y: select Output port (connect buzzer).
Y=0,disable (default);
Y=1,OUTB;
Y=2,OUTC;
Y=3,Magnetic card reader of the buzzer(custom)
For example:\*00000,132,1,1#

when ACC ON , buzzer called until brush magnetic card, buzzer connect outputB.

#### Step4: Setting up effective magnetic card type

(If you need to choose magnetic card type, please set this instruction, if you

needn't, please don't set this instruction)

SMS format: \*\$\$\$\$\$\$,133,A,X1,X2,X3,X4,X5,X6,X7,X8,X9,X10#

A=0, disable this function(default); A=1, enable this function; X1-X10: magnetic card type (1-4 characters);Maximum support 10 types For example:\*000000,133,1,12,24,45#

Enable 12/24/45 magnetic card t type, when brush these types of magnetic card,

July 15, 2016

buzzer stops.

## 2.4 Machine peripherals Settings

2.4.1 Set the one\_wire(port 17/18/19)

One\_wire connect temperature sensor or Ibutton

SMS format: **\*\$\$\$\$\$,028,X,Y**#

X=0, Enable temperature sensor function (default);c

X=1, Enable the Ibutton function;

Y, Whether Credit card after Digital OUPUT B will output 3 seconds 0v voltage(can connect Ibutton led)

Y=0 don't output 3 seconds 0v voltage, Y=1, will output 2 seconds 0v

For example:\*00000,028,1,1#

When enable the Ibutton function, if output C connet Ibutton, Ibutton LED will

be bright for 3 seconds after credit Ibutton card.

#### 2.4.2 Set the RS232 (port 8/9/10/19)

RS232 can connect Camera / Magnetic card reader/RD01/RD04

#### Camera

• Step: Immediately take pictures

SMS format: \*\$\$\$\$\$,202#

a photo taken immediately

you also can set 200 or 201 command to take pictures

#### **Magnetic card reader**

• Step1: Set COM 1 working mode

SMS format: \*\$\$\$\$\$,130,X#

X=0, Camera working mode(default);

#### X=1, Magnetic card reader working mode(standard);

#### X=2, Magnetic card reader working mode(custom);

#### X=3,Tzone RD01/RD04;

(RD01/RD04 requirements: must use hex format, don't include the ID card reader,

115200 baud rate, the customer should be set 134 command corresponding to the types of the tag to receive)

Note: when use this function, please enable 047 command, set 130 command (enable Magnetic card reader function) and 131 command Y set is 0.

For example:\*000000,130,1#

Enable Magnetic card reader function(standard).

• Step2: Select the Magnetic card track

SMS format: **\*\$\$\$\$\$**,131,X#

X: 1:track 1;

2 :track 2; 3: track 1 and 2; 4 :track 3; 6 :track 2 and 3; 7 :track 1 and 2 and 3(default);

Y: Whether Credit Magnetic card after Digital OUPUT C will output 3 seconds 0v voltage (can connect buzzer)
Y=0 don't output 3 seconds 0v voltage, Y=1, will output 3 seconds 0v

voltage(default)

For example:\*00000,130,7,1#

When enable the magnetic card reader function , all the track can be read, if

output C connect buzzer, the buzzer will be loud for 3 seconds after credit

magnetic card.

#### **RD01/RD04**

The deivce can connect RD01/RD04, and receives the TAG01/02/03/04/0/201 data

• Step1: Set COM 1 working mode

SMS format: **\*\$\$\$\$\$,130,X**#

X=0, Camera working mode(default);

#### X=1, Magnetic card reader working mode(standard);

#### X=2, Magnetic card reader working mode(custom);

#### X=3,Tzone RD01/RD04;

(RD01/RD04 requirements: must use hex format, don't include the ID card reader,

115200 baud rate, the customer should be set 134 command corresponding to the types of the tag to receive)

Note: when use this function, please enable 047 command, set 130 command (enable Magnetic card reader function) and 131 command Y set is 0.

```
For example:*00000,130,3#
```

Enable Tzone RD01/RD04 function

#### • Spte2: Set the COM receives the card type of card reader

SMS format: **\*\$\$\$\$\$,134,X**#

```
X=0, tag01/tag02(default);
X=1, tag03;
X=2, tag04;
X=3, tag06;
X=4, tag201;
For example:*000000,134,0#
Enable COM receive TAG01/TAG02
```

## 2.5 Common questions and solution

While you are operate your AVL, if you detect any question, please check if the following paragraph can help you.

- Q: You sent one SMS to the AVL, then if you receive one SMS, reading "Set error....."in a few mins. What happened?
- A: your SMS command must have a format error, please check it:
- (1): Has your password been modified? And is the password right?
- (2): W must be capital letter, and, if your password is initial, then, 0 is a

number, not a letter.

(3): There is no space in the SMS, and you must check the symbol in the SMS.

- Q: When I call the AVL for a position, why is the AVL busy now?
- A: (1) please check if GSM signal is in good state, Check if the green led is flashing. If the green led is growing periodically, not flash. That indicates the GSM signal is not in good state, you should wait for a minutes or remove it to anther position. If the green led is dark, the AVL must be in "sleep mode", please note (2).

(2) If you find the there leds are dark at the same time, the AVL is in "sleep mode", you must wake it up, or you can turn off the "sleep mode" function. You can use "046"SMS command, please refer to the SMS instruction list. You can send:" \*\$\$\$\$\$,046,0,10,10,10#"to the AVL(\*\*\*\*\* is your password ).

If the AVL send a suscessful SMS back, it indicates the AVL will never enter into sleep (until you change it).

## 2.6 The Format of the GPRS

AVL05(3G) GPRS data is hex format. The GPRS command at the same as sms command in this user guide.

Please refer to the document AVL05 3G GPRS Protocol.

## **III.** Attachment

### **3.1 SMS instruction list.**

If you want to know more about the AVL, and design your special AVL, you can refer to the SMS instruction list.

| NO. | SMS Instruction                    | Format                            | Note                              |
|-----|------------------------------------|-----------------------------------|-----------------------------------|
| 000 | Request one position               | *\$\$\$\$\$,000#                  |                                   |
| 001 | Modify user password               | *\$\$\$\$\$,001,@@@@@@#           | <b>\$\$\$\$\$</b> is old password |
|     |                                    |                                   | <b>aaaaa</b> is new Password      |
|     |                                    |                                   | (default:000000)                  |
| 002 | Set the time intervals of position | * <b>\$\$\$\$\$</b> ,002,X,Y#     | X (Max 3 Digital)                 |
|     | notice SMS                         |                                   | =0, Stop send position SMS        |
|     |                                    |                                   | (default)                         |
|     | The Position SMS will send to      |                                   | =[1,60000] Time interval          |
|     | the preset SOS number.             |                                   | (Unit: mins)                      |
|     |                                    |                                   | Y (Max 3 Digital)                 |
|     |                                    |                                   | =[1,999) times send SMS           |
|     |                                    |                                   | Y=0, Disable this function        |
|     |                                    |                                   | (default)                         |
|     |                                    |                                   | Y=999, continue send SMS          |
| 003 | Set a preset phone number for      | *\$\$\$\$\$,003,P,F,phone Number# | P= 0,Disable this function        |
|     | SOS button                         |                                   | (default)                         |
|     |                                    |                                   | P= 1, Camera get picture          |
|     |                                    |                                   | F = 0, Disable this function      |
|     |                                    |                                   | (default)                         |
|     |                                    |                                   | F = 1, send an alarm SMS to the   |
|     |                                    |                                   | phone Number                      |
|     |                                    |                                   | Notice : phone Number( must       |
|     |                                    |                                   | <25 digits)                       |
| 004 | Set low power alarm                | * <b>\$\$\$\$\$</b> ,004,XXX,YY#  | XXX is the low power alarm        |
|     | XX71 /1 AX77 1/ · · 1              |                                   | voltage, eg: $3.8v,XXX=380$       |
|     | When the AVL voltage is lower      |                                   | (default:360)                     |
|     | than the preset value,             |                                   | YYY is the auto shut down         |
|     | AVL will send one lower power      |                                   | voltage, eg: $3.5$ V, Y Y $= 350$ |
|     | Server                             |                                   | (default.540)                     |
|     |                                    |                                   | *\$\$\$\$\$\$ 004 380 350#        |
| 005 | Set over speed alarm               | *\$\$\$\$\$\$ 005 S X V 7 ^#      | S=1 Fnable sneed alarm            |
|     |                                    | φφφφφφουο,ο,2,1,2,73π             | S=0 Disable speed alarm           |
|     | When the AVL sneed higher than     |                                   | (default)                         |
|     | the preset value. AVL will send    |                                   | X = [10 < XXX < 250] (The speed   |
|     | one over speed alarm GPRS data     |                                   | preset value)                     |
|     | to the Preset Server.              |                                   | unit is km/h                      |
|     |                                    |                                   | Y is the times over speed         |

|     |                              |                                       | [1,999],unit is second             |
|-----|------------------------------|---------------------------------------|------------------------------------|
|     |                              |                                       | Z=[10,360],( The time interval     |
|     |                              |                                       | to send speed alarm)               |
|     |                              |                                       | unit is second.                    |
|     |                              |                                       | A:beeper will call when over       |
|     |                              |                                       | speed                              |
|     |                              |                                       | A=0,disable (default);             |
|     |                              |                                       | A=1,OUTB as beeper pin             |
|     |                              |                                       | A=2,OUTC as beeper pin             |
| 006 | Set Geo-fence alarm          | *\$\$\$\$\$,006,+lat1,+long1,+lat2,+l | Lat=[-9000.0000,+9000.0000]        |
|     | When the AVL move out preset | ong2,X,Y#                             | Long=[-18000.0000,+18000.00        |
|     | scope, AVL will send one     |                                       | 00]                                |
|     | Geo-fence GPRS data to the   |                                       | X is for time interval send        |
|     | Preset Server.               |                                       | alarm message.                     |
|     |                              |                                       | Y=0, Disable GEO-fence             |
|     |                              |                                       | alarm.                             |
|     |                              |                                       | (default)                          |
|     |                              |                                       | Y=1, Into GEO-fence alarm.         |
|     |                              |                                       | Y=2, Out of GEO-fence alarm.       |
|     |                              |                                       | Note:Long1>long2&lat1>lat2         |
|     |                              |                                       | Make sure the position of north    |
|     |                              |                                       | latitude and east longitude set it |
|     |                              |                                       | (+),otherwise set it (-)           |
|     |                              |                                       | Format:+AAAAA.BBBB                 |
|     |                              |                                       | Make sure set the two positions    |
|     |                              |                                       | have the same digit after          |
|     |                              |                                       | comma.                             |
| 008 | Extend setting               | *\$\$\$\$\$\$,008,ABCDEFG#            | A=0, Disable position report       |
|     |                              |                                       | function which get position        |
|     |                              |                                       | SMS by Calling                     |
|     |                              |                                       | A=1, Enable position report        |
|     |                              |                                       | function which get position        |
|     |                              |                                       | SMS by Calling                     |
|     |                              |                                       | (default)                          |
|     |                              |                                       | B=0, Send the SMS in Text          |
|     |                              |                                       | format.(default)                   |
|     |                              |                                       | B=1, Send the SMS in NMEA          |
|     |                              |                                       | format.                            |
|     |                              |                                       | C=1, AVL do NOT hung up            |
|     |                              |                                       | when one call incoming             |
|     |                              |                                       | C=0, AVL hung up after 4~5         |
|     |                              |                                       | rings when call incoming           |
|     |                              |                                       | (default)                          |
|     |                              |                                       | D=0                                |

| Jub | y 15, | 2016 |
|-----|-------|------|
|     | ,     |      |

|     |                                |                                             | D=1,disable all sms function.<br>E=0, ADB Normal AD collect<br>(default)<br>E=1, ADB Oil collect.(The<br>average of two minutes to<br>collect) |
|-----|--------------------------------|---------------------------------------------|----------------------------------------------------------------------------------------------------|
|     |                                |                                             | F=0, ADA Normal AD collect                                                                                                    |
|     |                                |                                             | (default)                                                                                                    |
|     |                                |                                             | F=1, ADA Oil collect.(The                                                                                                    |
|     |                                |                                             | collect)                                                                                                    |
|     |                                |                                             | The difference of two method                                                                                                    |
|     |                                |                                             | is:                                                                                                    |
|     |                                |                                             | Normal AD collect will output                                                                                                    |
|     |                                |                                             | the AD value currently                                                                                                    |
|     |                                |                                             | AD collect percent will output                                                                                                    |
|     |                                |                                             | the value of fuel percent.                                                                                                    |
|     |                                |                                             | G=0, ADA/ADB is less than 1v                                                                                                    |
|     |                                |                                             | will filter, display is 0 (default)<br>C=1 ADA/ADB is loss than 1y                                                                             |
|     |                                |                                             | not filtered                                                                                                    |
| 011 | Set APN, Username, Password    | *\$\$\$\$\$\$,011,APN,Username,Pass         | APN : APN string (must < 28                                                                                                    |
|     | , ,                            | word#                                       | chars)                                                                                                    |
|     |                                |                                             | (default:cmnet)                                                                                                    |
|     |                                |                                             | User name: Your username                                                                                                    |
|     |                                |                                             | (must < 28 chars)                                                                                                    |
|     |                                |                                             | Password: Your password                                                                                                    |
|     |                                |                                             | (must < 28 chars)                                                                                                    |
|     |                                |                                             | * If haven't username or                                                                                                    |
|     |                                |                                             | password, then left it blank.                                                                                                    |
|     |                                |                                             | *000000 011 CMNET ## (It                                                                                                    |
|     |                                |                                             | haven't username and                                                                                                    |
|     |                                |                                             | password)                                                                                                    |
| 015 | Set IP Address & port number   | * <mark>\$\$\$\$\$\$</mark> ,015,0,IP,PORT# | IP: xxx.xxx.xxx                                                                                                    |
|     |                                |                                             | PORT : [1,65535]                                                                                                    |
| 016 | Enable/Disable GPRS function   | *\$\$\$\$\$\$,016,X#                        | X=0 Disable GPRS unction                                                                                                    |
|     |                                |                                             | (default)                                                                                                    |
|     |                                |                                             | X=1 Enable GPRS Function                                                                                                    |
|     |                                |                                             | This is the last step of GPRS                                                                                                    |
| 010 | Cattle time i to de CODO       | * * * * * * * * * * * * * * * * * * * *     | setting.                                                                                                    |
| 018 | Set the time intervals of GPRS | * <b>\$\$\$\$\$\$</b> ,018,X,Y#             | A (3 Digital)<br>=0 stop and time interval                                                                                                    |
|     | Dala                           |                                             | GPRS                                                                                                    |

| Jul | y 15, | 2016 |
|-----|-------|------|
|     |       |      |

|     |                                    |                                               | =[10,999] Time interval (Unit:                  |
|-----|------------------------------------|-----------------------------------------------|-------------------------------------------------|
|     |                                    |                                               | sec)                                            |
|     |                                    |                                               | (Default:300)                                   |
|     |                                    |                                               | Y(3  Digital)                                   |
|     |                                    |                                               | =0 stop send time interval                      |
|     |                                    |                                               | GPRS                                            |
|     |                                    |                                               | = [1,999] After send YYY                        |
|     |                                    |                                               | times stop.                                     |
|     |                                    |                                               | =999, continue send GPRS                        |
|     |                                    |                                               | un-stop(default)                                |
| 019 | Set the GPRS mode                  | * <mark>\$\$\$\$\$</mark> ,019,X#             | X=0, Use the UDP mode                           |
|     |                                    |                                               | X=1, Use the TCP mode                           |
|     |                                    |                                               | (default)                                       |
| 025 | Enable/Disable I/O port            | * <b>\$\$\$\$\$</b> ,025,X,Y#                 | X=A means OUTA                                  |
|     | 1                                  |                                               | X=B means OUTB                                  |
|     |                                    |                                               | X=C means OUTC                                  |
|     |                                    |                                               | Y=0. Out port is low (the oil of                |
|     |                                    |                                               | circuit is restore)                             |
|     |                                    |                                               | (default)                                       |
|     |                                    |                                               | Y=1 Out port is high ( the oil                  |
|     |                                    |                                               | of circuit will cut off.)                       |
|     |                                    |                                               | For Example:                                    |
|     |                                    |                                               | *000000 025 A 1#                                |
| 028 | Ibutton function                   | *\$\$\$\$\$\$\$ 028 X V#                      | V:1: enable:                                    |
| 028 |                                    | $\phi\phi\phi\phi\phi\phi,020, \Lambda, 1\pi$ | $\Lambda$ . 1. chable,<br>0. :disable(default): |
|     |                                    |                                               | V:Cradit aard light Ibutton LED                 |
|     |                                    |                                               | function(connect Output P)                      |
|     |                                    |                                               | Tunction(connect Output B)                      |
|     |                                    |                                               | (Default)                                       |
|     |                                    |                                               | (Default);                                      |
|     |                                    |                                               | 1– enable this function,                        |
|     |                                    |                                               | If select 1, Ibutton LED will be                |
|     |                                    |                                               | bright for 3 seconds after credit               |
|     |                                    |                                               | card.(Output B)                                 |
| 040 | Heart Beat function                | * <b>\$\$\$\$\$</b> ,040,X,Y#                 | X=0 Disable the heart beat                      |
|     | (only send heartbeat data in sleep |                                               | function                                        |
|     | mode )                             |                                               | X=1 Enable the heart beat                       |
|     |                                    |                                               | function(default)                               |
|     |                                    |                                               | Y, the heart beat interval, unit is             |
|     |                                    |                                               | minute[1,1440],                                 |
|     |                                    |                                               | unit:min,default:60                             |
|     |                                    |                                               |                                                 |
| 046 | Sleep function                     | *\$\$\$\$\$\$,046,X,Y,Z,ABCDEFG#              | X=0, disable sleep                              |

|     |                           |                               | Function (default)                                         |
|-----|---------------------------|-------------------------------|------------------------------------------------------------|
|     |                           |                               | X=1 Enable sleep Function                                  |
|     |                           |                               | Y: the time of freedom,                                    |
|     |                           |                               | means if there is no duty                                  |
|     |                           |                               | [10-600]unit:sec, 60 is default.                           |
|     |                           |                               | Z: the time of wake up from                                |
|     |                           |                               | sleep module when the                                      |
|     |                           |                               | AVL19 begin motive.                                        |
|     |                           |                               | [5-600], unit is sec, default                              |
|     |                           |                               | 5s.                                                        |
|     |                           |                               | A,B,C,D,E,F,G: reserved                                    |
| 047 | Detection engine function | * <b>\$\$\$\$\$</b> ,047,X,Y# | X=0 Disable function(default)                              |
|     |                           |                               | X=1 Enable Function, digital                               |
|     |                           |                               | input 3 connect to engine                                  |
|     |                           |                               | Y: set the time intervl GPRS                               |
|     |                           |                               | data when engine off                                       |
|     |                           |                               | Y=0, ban this feature<br>Y=1,2600 last the time            |
|     |                           |                               | interval unit second                                       |
|     |                           |                               | Default 600                                                |
|     |                           |                               | Note: this command invalid                                 |
|     |                           |                               | when the machine into sleep                                |
|     |                           |                               | mode.                                                      |
|     |                           |                               |                                                            |
| 113 | Set Oil sensor            | *\$\$\$\$\$,113,A,B#          | A,B= $[0,2000]$ , the real voltage is $[0,20V]$            |
|     |                           |                               | A is the empty fuel of                                     |
|     |                           |                               | corresponding voltage.                                     |
|     |                           |                               | (default:0)                                                |
|     |                           |                               | B is the full fuel of                                      |
|     |                           |                               | corresponding voltage.                                     |
|     |                           |                               | (default:0)                                                |
|     |                           |                               | *note: Every different types of                            |
|     |                           |                               | car have different                                         |
|     |                           |                               | corresponding relation.                                    |
|     |                           |                               | Pis test it by yourself, then set                          |
|     |                           |                               | $F_{\alpha}$ *000000 113 100 500#                          |
|     |                           |                               | Eg. 000000,113,100,300#<br>Explain: it means empty fuel of |
|     |                           |                               | corresponding voltage is 1V and                            |
|     |                           |                               | the he full fuel of                                        |
|     |                           |                               | corresponding voltage is 5V.if                             |

|     |                               |                                     | the AVL detect the voltage is    |
|-----|-------------------------------|-------------------------------------|----------------------------------|
|     |                               |                                     | 4V, then the value of fuel       |
|     |                               |                                     | percent is (4-1)/(5-1)=75%.      |
| 116 | OutA Change switch            | * <b>\$\$\$\$\$</b> ,116,A#         | A=1, active 117 command set .    |
|     |                               |                                     | A=0, Don't active 117            |
|     |                               |                                     | command set                      |
|     |                               |                                     | (default:0)                      |
| 117 | Set OutA Change               | *\$\$\$\$\$\$ 117 A B C D#          | A=[0.999]km/h the thresold of    |
|     |                               | •••••••                             | speed                            |
|     |                               |                                     | (default:50)                     |
|     |                               |                                     | B=[0, 60000] ms the interval of  |
|     |                               |                                     | outA off                         |
|     |                               |                                     | (default:500)                    |
|     |                               |                                     | C=[0, 60000] ms, the interval of |
|     |                               |                                     | Out A on                         |
|     |                               |                                     | (default:500)                    |
|     |                               |                                     | D=[0.99] the times of OutA       |
|     |                               |                                     | change                           |
|     |                               |                                     | (default:3)                      |
|     |                               |                                     | If the speed is lower than the   |
|     |                               |                                     | Out A will off R seconds then    |
|     |                               |                                     | restore C seconds, repeat it D   |
|     |                               |                                     | times                            |
|     |                               |                                     | times.                           |
|     |                               |                                     | way had better set the normator  |
|     |                               |                                     | you had better set the parameter |
|     |                               |                                     | like this:                       |
| 110 |                               |                                     | *000000,117,60,500,3000,5#       |
| 118 | Extend 2 setting              | * <b>\$</b> \$\$\$\$\$,118,ABCDEFG# | A=0, Take picture $320*240$      |
|     |                               |                                     |                                  |
|     |                               |                                     | A=1, Take picture $640*480$      |
|     |                               |                                     | B=C=D=E=F=G=0, reserved          |
| 119 | All data transmission mode    | * <b>\$\$\$\$\$\$</b> ,119,X#       | X=0 GPRS transmission            |
|     |                               |                                     | (Default)                        |
|     |                               |                                     | Y=1 SMS transmission             |
| 120 | Acceleration and deceleration | *\$\$\$\$\$\$,120,A,B,C#            | A=0 Disable this function        |
|     | alarm                         |                                     | (Default)                        |
|     |                               |                                     | A=1 Active this function.        |
|     |                               |                                     | B= [0,2000] Acceleration         |
|     |                               |                                     | 0.1m/S'2                         |
|     |                               |                                     | C= [0,2000] deceleration         |
|     |                               |                                     | 0.1m/S'2                         |
|     |                               |                                     |                                  |
| 121 | Mileage send GPRS data        | *\$\$\$\$\$\$,121,X,Y#              | X=0 Disable this function        |
|     |                               |                                     | (Default)                        |

|     |                            |                               | X=1 Active this function.        |
|-----|----------------------------|-------------------------------|----------------------------------|
|     |                            |                               | Y = [0,60000], Mileage range,    |
|     |                            |                               |                                  |
|     |                            |                               | Note: 018 command is invalid     |
|     |                            |                               | when enable this command         |
| 122 | Roaming send GPRS interval | *\$\$\$\$\$\$,122,X,Y#        | X=0 Disable this function        |
|     | time                       |                               | (Default)                        |
|     |                            |                               | X=1 Active this function.        |
|     |                            |                               | Y=[1,999] Roaming time           |
|     |                            |                               | interval (Unit:min)              |
| 43  | ACK function               | *\$\$\$\$\$,123,X#            | X=0, Disable ACK                 |
|     |                            |                               | function(Default)                |
|     |                            |                               | X=1, enable ACK function         |
| 130 | Set com 1 working mode     | * <b>\$\$\$\$\$\$</b> ,130,X# | 0: camera (default)              |
|     |                            |                               | 1: Magnetic card reader          |
|     |                            |                               | (standard)                       |
|     |                            |                               | 2: Magnetic card reader          |
|     |                            |                               | (custom)                         |
|     |                            |                               | 3:Tzone RD01/RD04,               |
|     |                            |                               | (RD01/RD04 requirements:         |
|     |                            |                               | must use hex format, don' t      |
|     |                            |                               | include the ID card reader,      |
|     |                            |                               | 115200 baud rate, the            |
|     |                            |                               | customer should be set 134       |
|     |                            |                               | command corresponding to         |
|     |                            |                               | the types of the tag to          |
|     |                            |                               | receive)                         |
| 131 | Set Magnetic card working  | *\$\$\$\$\$\$,131,X,Y#        | X:                               |
|     | mode                       |                               | 1:track 1;                       |
|     |                            |                               | 2 :track 2;                      |
|     |                            |                               | 3: track 1 and 2;                |
|     |                            |                               | 4 :track 3;                      |
|     |                            |                               | 6 :track 2 and 3;                |
|     |                            |                               | 7 :track 1 and 2 and 3(default)  |
|     |                            |                               | Y:when swipe card, buzzer        |
|     |                            |                               | will call.(connect output C)     |
|     |                            |                               | Y=0, disable this                |
|     |                            |                               | function(default)                |
|     |                            |                               | Y=1,buzzer will be loud for 3    |
|     |                            |                               | second after credit card.(Output |
|     |                            |                               | C)                               |

# TZ-AVL05(3G) User Guide

|     | <u>V4.2.3</u>                 | <b>July 15, 2016</b>              |                                 |
|-----|-------------------------------|-----------------------------------|---------------------------------|
| 132 | ACC alarm function (when ACC  | * <b>\$\$\$\$\$</b> ,132,X,Y#     | X=0,                            |
|     | ON, buzzer called until brush |                                   | Disable this function(Default)  |
|     | magnetic card)                |                                   | X=1, enable function            |
|     |                               |                                   | Y: select Output port           |
|     |                               |                                   | (connect buzzer).               |
|     |                               |                                   | Y=0,disable (default);          |
|     |                               |                                   | Y=1,OUTB;                       |
|     |                               |                                   | Y=2,OUTC;                       |
|     |                               |                                   | Y=3,Magnetic card reader of     |
|     |                               |                                   | the buzzer(custom)              |
|     |                               |                                   | Note: when use this function,   |
|     |                               |                                   | please enable 047 command,      |
|     |                               |                                   | set 130 command (enable         |
|     |                               |                                   | Magnetic card reader function)  |
|     |                               |                                   | and 131 command Y set is 0.     |
| 133 | Setting up effective magnetic | *\$\$\$\$\$,133,A,X1X2,X3,X4,X5,  | A=0, disable this function      |
|     | card type                     | X6,X7,X8,X9,X10#                  | (default);                      |
|     |                               |                                   | A=1, enable this function;      |
|     |                               |                                   | X1-X10: magnetic card type      |
|     |                               |                                   | (1-4 characters);               |
|     |                               |                                   | Maximum support 10 types        |
| 134 | Set the COM receives the card | * <b>\$\$\$\$\$</b> ,134,X#       | X=0, tag01, tag02(default);     |
|     | type of card reader           |                                   | X=1, tag03;                     |
|     |                               |                                   | X=2, tag04;                     |
|     |                               |                                   | X=3, tag06;                     |
|     |                               |                                   | X=4, tag201;                    |
|     |                               |                                   | Note: RD01 can't receive        |
|     |                               |                                   | TAG06                           |
| 200 | Camera Time taking pictures   | * <b>\$\$\$\$\$</b> ,200,X,Y#     | X= [1,999]/Min Picture interval |
|     |                               |                                   | (default:10)                    |
|     |                               |                                   | Y = [0,999]/Times The number    |
|     |                               |                                   | of photographs                  |
|     |                               |                                   | (default:0)                     |
| 201 | Set IO picture state          | * <mark>\$\$\$\$\$</mark> ,201,X# | X=0 ,Disable this function      |
|     |                               |                                   | (Default)                       |
|     |                               |                                   | X=1, take picture when the      |
|     |                               |                                   | digital input 1 connected       |
|     |                               |                                   | X=2, take picture when          |
|     |                               |                                   | the digital input 1             |
|     |                               |                                   | connection break off            |
|     |                               |                                   | X=3, take picture when the      |
|     |                               |                                   | digital input 1 for both        |

#### July 15, 2016

|     |                              |                                 | connected and connection break                                                                                                    |
|-----|------------------------------|---------------------------------|----------------------------------------------------------------------------------------------------|
|     |                              |                                 | off                                                                                                    |
| 202 | Take picture                 | *\$\$\$\$\$,202#                | Take one picture                                                                                                    |
| 204 | Select GPRS data type in log | *\$\$\$\$\$\$,204, X#           | X=0: ASCII(default);<br>X=1: HEX<br>X=2: HEX+ASCII                                                                                       |
| 400 | Angle Alarm                  | * <b>\$\$\$\$\$\$</b> ,400,X,Y# | X=0, Disable this function<br>(Default)<br>X=1, Active this function.<br>Y= [1,360] Angle range                                          |
| 500 | Clear data flash             | *\$\$\$\$\$,500#                | Clear stored in the flash<br>memory inside the machine                                                                                   |
| 600 | Reboot time                  | * <b>\$\$\$\$\$</b> ,600,X,Y#   | X=0,Disable his function<br>X=1, Active this function.<br>(Default)<br>Y= [10,9999]/ Minutes,<br>Reboot time interval<br>(default: 1440) |
| 801 | Reading the IMEI number      | *\$\$\$\$\$,801#                | This command to ask AVL<br>reply the IMEI number and the<br>firmware of version.                                                         |
| 990 | Initialization Tracker       | *\$\$\$\$\$,990,099#            | It will set all parameter to<br>factory default value<br>(Excluding the Password).                                                       |
| 991 | Reboot by SMS command        | *\$\$\$\$\$,991#                | It will reboot by this SMS command.                                                                                                    |

**\$\$\$\$** is user's password , and initial password is **000000** 

## **3.2 Update the firmware of the AVL**

## 3.2.1 IAP Update User Guide

1) Install RS232 cable driver

A. At the first, Install the Driver for "USB Converter"

July 15, 2016

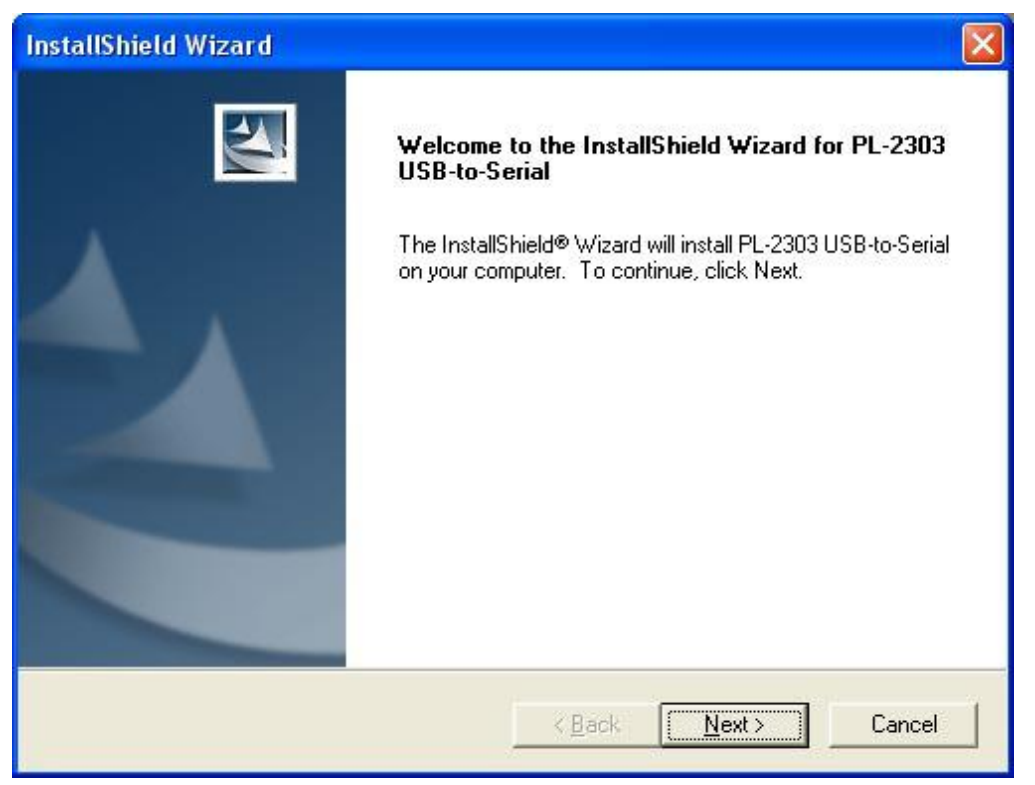

#### B. Connect the AVL unit to PC through RS232 cable, View the com port that the cable used

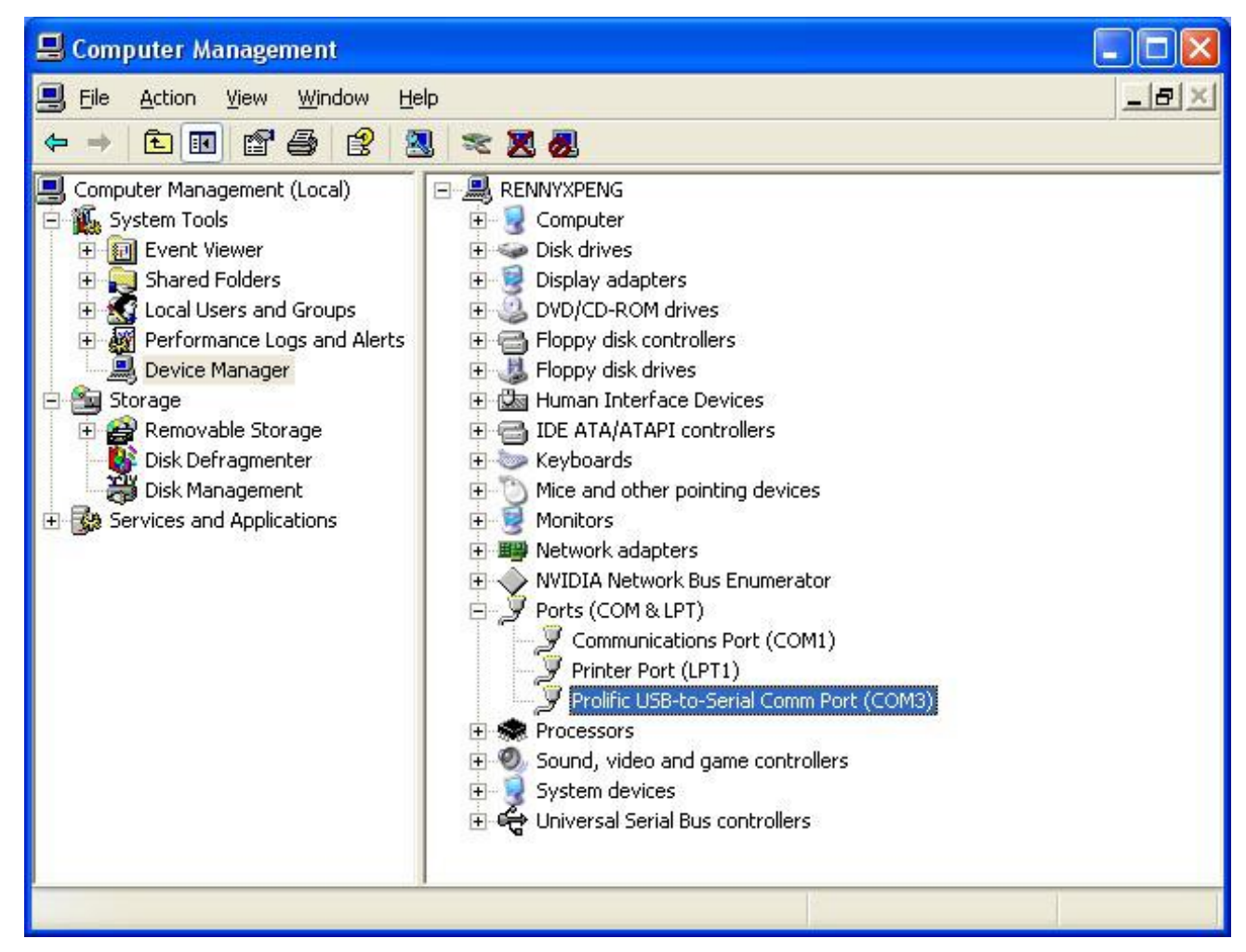

#### 2) Turn on AVL device

#### 3) Build a New Hyper terminal connect, fill the name, example as IAP\_DL

| Connection D | escription | D          |          |         | ? 🔀  |
|--------------|------------|------------|----------|---------|------|
| New Co       | onnection  | n icon for | the conr | ection: |      |
| Name:        |            |            |          |         |      |
| IAP_DU       |            |            |          |         |      |
| lcon:        |            |            |          |         |      |
|              |            | MC         | <b>8</b> | ß       | 2    |
|              |            |            | OK       | ) Ca    | ncel |

#### 4) Choose the Com Port that the RS232 Cable used

| Connect To             | ? 🛛                                     |
|------------------------|-----------------------------------------|
| IAP_DL                 |                                         |
| Enter details for      | the phone number that you want to dial: |
| <u>Country/region:</u> | United States (1)                       |
| Ar <u>e</u> a code:    | 1                                       |
| Phone number:          |                                         |
| Connect using:         | Сомз 💌                                  |
|                        | OK Cancel                               |

Choose all the option same as picture show below (All setting must the same as the picture)

July 15, 2016

| COM3 Properties         | ? 🛛                      |
|-------------------------|--------------------------|
| Port Settings           |                          |
|                         |                          |
| <u>B</u> its per second | : 115200                 |
| <u>D</u> ata bits       | 8                        |
| <u>P</u> arity          | None                     |
| <u>S</u> top bits       | 1                        |
| Elow control            | None                     |
|                         | <u>R</u> estore Defaults |
|                         | DK Cancel Apply          |

## 5) Into Configure Mode

| 🗞 IAP_DL - HyperTerminal                                                     |  |
|------------------------------------------------------------------------------|--|
| Elle Edit View Call Iransfer Help                                            |  |
|                                                                              |  |
| 1                                                                            |  |
| Connected 0:00:07 Auto detect Auto detect SCROLL CAPS NUM Capture Print echo |  |

#### 6) Turn Off AVL device

**7**) Press the SOS button and Turn on Power at the same time, Device all indicator will keep light at same time, Hyper terminal will display the interface like the picture follow

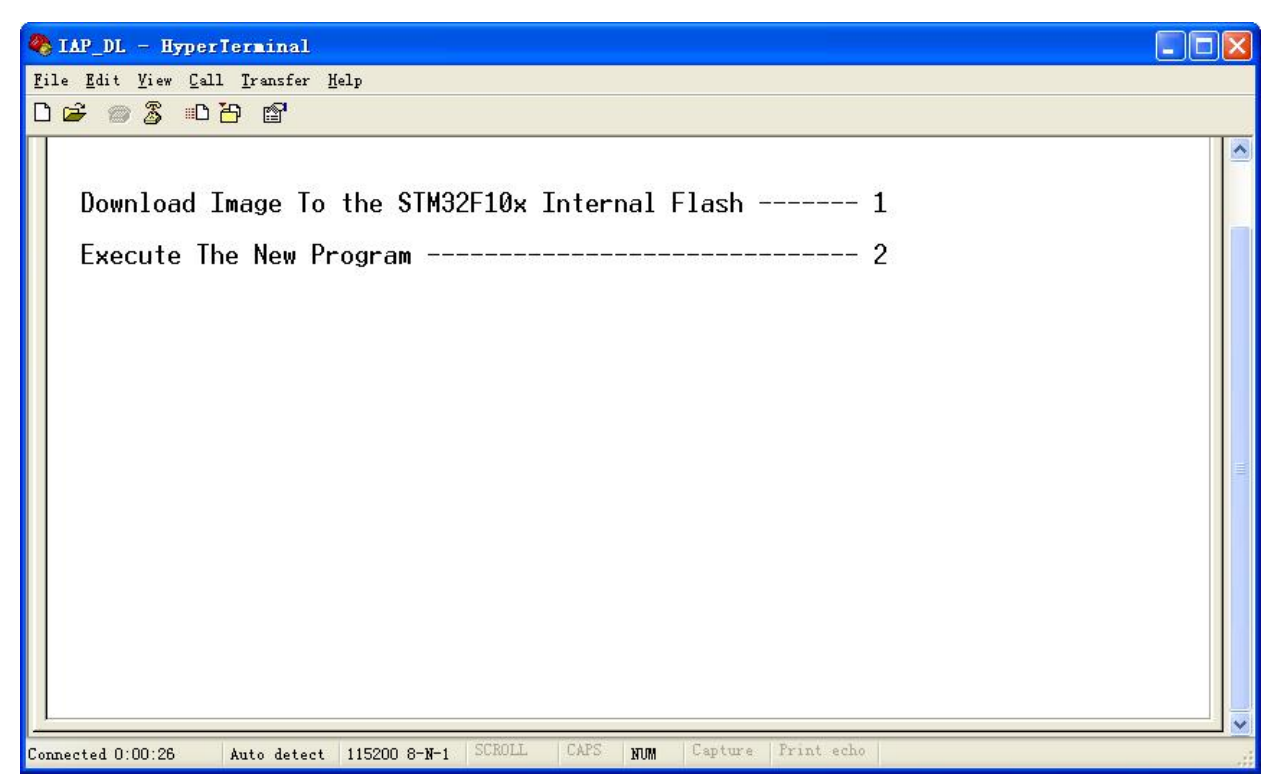

8) Press Keypad 1, Hyper terminal will display( waiting for the file to be sent ...CCCCC).

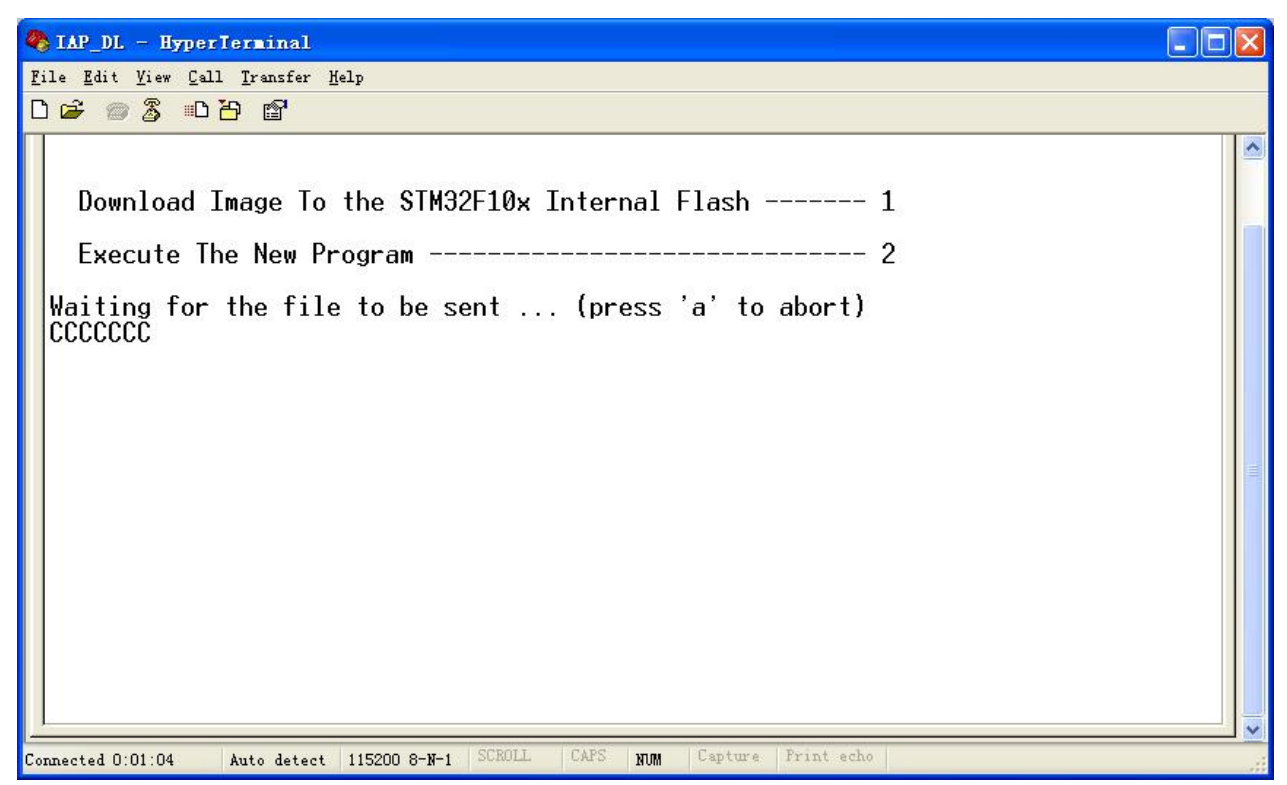

#### 9) Then choose Send file (Send-> Send File)

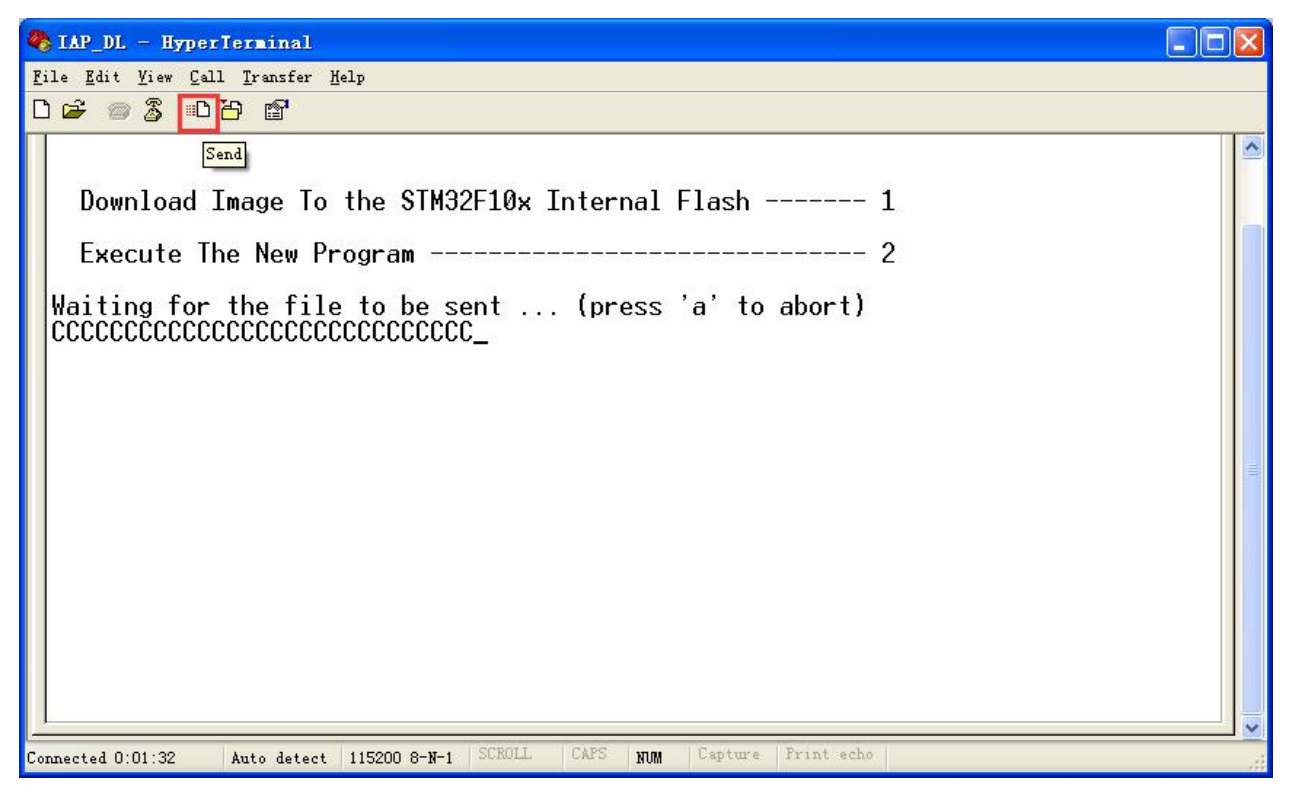

#### 10) Choose the firmware that you want to Update;

#### Protocol Choose: Ymodem

| Send Fil          | e                          | ? 🛽    |
|-------------------|----------------------------|--------|
| Folder: F:\AVL    | 05_3G\firmware             |        |
| <u>F</u> ilename: |                            |        |
| F:\AVL05_3G\      | firmware\AVL05_3Gv1.11.bin | Browse |
| Protocol:         |                            |        |
| Ymodem            |                            | V      |

#### 11) Press Send button, Will display a New Windows that show the update process.

| Sending:    | F:VAVL05 | _3G\firmware\AVL05 | _3Gv1.11.bi | in          |          |
|-------------|----------|--------------------|-------------|-------------|----------|
| Packet:     | 37       | Error checking:    | CRC         | File size:  | 143K     |
| Retries:    | 0        | Total retries:     | 0           | Files:      | 1 of 1   |
| Last error: |          |                    |             |             |          |
| File:       |          | 1                  |             | 35K of 14   | 3K       |
| Elapsed:    | 00:00:06 | Remaining:         | 00:00:18    | Throughput: | 5973 cps |

12) When finish Update, will appear "Programming Completed Successfully!", GSM and GPS light is always on, press Keypad 2 end the upgrade mode, GPS and GSM light will flashing, the firmware updates finished, machine running.

| 🇞 IAP_DL - HyperTerminal                                                                     | × |
|----------------------------------------------------------------------------------------------|---|
| <u>File Edit View Call Iransfer Help</u>                                                     |   |
|                                                                                              |   |
| Download Image To the STM32F10x Internal Flash 1                                             | ^ |
| Execute The New Program 2                                                                    |   |
| Waiting for the file to be sent (press 'a' to abort)<br>CCCCCCCCCCCCCCCCCCCCCCCCCCCCCCCCCCCC | Ī |
| Programming Completed Successfully!                                                          |   |
| Name: AVL05_3Gv1.11.bin<br>Size: 146416 Bytes                                                |   |
| **************************************                                                       |   |
| Download Image To the STM32F10x Internal Flash 1                                             |   |
| Execute The New Program 2                                                                    |   |
|                                                                                              | - |
| Connected 0:03:25 Auto detect 115200 8-N-1 SCROLL CAPS NUM Capture Print echo                |   |

# 3.3 Worldwide APN (Access Point Name) List

| Country        | Mobile operator     | Access point name                     |
|----------------|---------------------|---------------------------------------|
| Argentina      | Personal            | gprs.personal.com                     |
| Argentina      | Unifon              | internet.gprs.unifon.com.ar           |
| Australia      | Telstra             | telstra.internet                      |
| Australia      | Optus               | internet                              |
| Australia      | Three               | 3netaccess                            |
| Australia      | Vodafone            | internet                              |
| Austria        | Max Online          | gprsinternet                          |
| Austria        | One                 | wap.one.at                            |
| Belgium        | Orange              | orangeinternet                        |
| Belgium        | Mobistar            | web.pro.be                            |
| Belgium        | Proximus            | internet.proximus.be                  |
| Bermuda        | AT&T                | proxy                                 |
| Bermuda        | Mobility            | net.bm                                |
| Brazil         | Claro               | claro.com.br                          |
| Brazil         | Oi                  | gprs.oi.com.br                        |
| Brazil         | TIM                 | tim.br                                |
| Bulgaria       | Mobiltel (Mtel)     | inet-gprs.mtel.bg                     |
| Canada         | Fido                | internet.fido.ca                      |
| Canada         | Rogers AT&T         | internet.com                          |
| Chile          | Entel PCS           | imovil.entelpcs.cl<br>bam.entelpcs.cl |
| Chile          | Telefonica GSM      | web.tmovil.cl                         |
| China          | China Mobile        | cmnet                                 |
| Croatia        | VIPNET              | gprs.vipnet.hr                        |
| Czech Republic | Eurotel             | internet                              |
| Czech Republic | Oskar               | internet                              |
| Czech Republic | Oskar prepaid cards | ointernet                             |
| Czech Republic | T-Mobile            | internet.t-mobile.cz                  |

| Denmark            | TDCmobil                        | internet                      |
|--------------------|---------------------------------|-------------------------------|
| Denmark            | Orange                          | web.orange.dk                 |
| Eygpt              | Vodafone                        | internet.vodafone.net         |
| Dominican Republic | Orange Dominicana               | orangenet.com.do              |
| Finland            | Telia Mobile                    | internet                      |
| Finland            | DNA                             | internet                      |
| Finland            | Sonera                          | internet                      |
| Finland            | Radiolinja                      | internet                      |
| Finland            | Saunalahti                      | saunalahti                    |
| France             | Orange                          | orange.fr                     |
| France             | SFR                             | websfr                        |
| France             | Bouygues Telecom                | eBouygTel.com                 |
| Germany            | D2 Vodafone                     | web.vodafone.de               |
| Germany            | E-Plus                          | internet.eplus.de             |
| Germany            | O2                              | internet                      |
| Germany            | Quam                            | quam.de                       |
| Germany            | T-Mobile D1                     | internet.t-d1.de              |
| Greece             | Vodafone                        | internet.vodafone.gr          |
| Greece             | Telestet                        | gint.b-online.gr              |
| Greece             | Cosmote                         | internet                      |
| Hungary            | Vodafone (Prepaid "Optimized")  | vitamax.internet.vodafone.net |
| Hungary            | Vodafone (Prepaid "Standard")   | vitamax.snet.vodafone.net     |
| Hungary            | Vodafone (Postpaid "Optimized") | internet.vodafone.net         |
| Hungary            | Vodafone (Postpaid "Standard")  | standardnet.vodafone.net      |
| Hong Kong          | CSL                             | internet                      |
| Hong Kong          | Orange                          | web.orangehk.com              |
| Hong Kong          | New World                       | internet                      |
| Hong Kong          | People                          | internet                      |
| Hong Kong          | SmarTone                        | internet                      |

| Hong Kong   | Sunday                 | internet                  |
|-------------|------------------------|---------------------------|
| India       | Orange, Hutch          | www                       |
| Iceland     | Siminn                 | gprs.simi.is              |
| India       | BPL Mobile             | bplgprs.com               |
| India       | Airtel                 | airtelgprs.com            |
| Indonesia   | Telkomsel              | internet                  |
| Ireland     | O2                     | internet                  |
| Ireland     | Vodafone               | live.vodafone.com         |
| Israel      | Cellcom                | internetg                 |
| Israel      | Orange                 | internet                  |
| Italy       | TIM                    | uni.tim.it<br>ibox.tim.it |
| Italy       | Vodafone Omnitel       | web.omnitel.it            |
| Italy       | Wind                   | internet.wind             |
| Latvia      | Latvia Mobile Telefone | internet.lmt.lv           |
| Luxembourg  | LUXGSM                 | web.pt.lu                 |
| Luxembourg  | Tango                  | internet                  |
| Malaysia    | Celcom                 | celcom.net.my             |
| Mexico      | Movistar               | internet.movistar.mx      |
| Mexico      | Telcel                 | internet.itelcel.com      |
| Montenegro  | Monet                  | gprs.monetcg.com          |
| Netherlands | T-Mobile               | internet                  |
| Netherlands | KPM Mobile             | internet                  |
| Netherlands | Orange                 | internet                  |
| Netherlands | O2                     | internet                  |
| Netherlands | Vodafone (normal)      | web.vodafone.nl           |
| Netherlands | Vodafone (business)    | office.vodafone.nl        |
| New Zealand | Vodafone NZ            | www.vodafone.net.nz       |
| Norway      | Netcom                 | internet.netcom.no        |

| Norway            | Telenor           | internet              |
|-------------------|-------------------|-----------------------|
| Pakistan          | UFone             | ufone.internet        |
| Paraguay          | Personal          | internet              |
| Paraguay          | Tigo              | internet.tigo.py      |
| Philippines       | Smart             | internet              |
| Philippines       | Globe             | internet.globe.com.ph |
| Poland            | Era               | erainternet           |
| Poland            | Idea              | www.idea.pl           |
| Poland            | PlusGSM           | www.plusgsm.pl        |
| Portugal          | Optimus           | internet              |
| Portugal          | TMN               | internet              |
| Portugal          | Vodafone (Telcel) | internet.vodafone.pt  |
| Romania           | Connex            | internet.connex.ro    |
| Romania           | Orange            | internet              |
| Russia            | BeeLine           | internet.beeline.ru   |
| Russia            | Megafon           | internet.nw           |
| Russia            | MTS               | internet.mts.ru       |
| Russia            | PrimTel           | internet.primtel.ru   |
| Saudi Arabia      | Saudi Telecom     | Jawalnet.com.sa       |
| Serbia-Montenegro | Mobtel Srbija     | internet              |
| Serbia-Montenegro | Telekom Srbija    | gprsinternet          |
| Singapore         | M1                | sunsurf               |
| Singapore         | Singtel           | internet              |
| Singapore         | Starhub           | shwapint              |
| Slovakia          | Eurotel           | internet              |
| Slovakia          | Orange            | internet              |
| South Africa      | MTN               | internet              |
| Spain             | Amena             | amenawap              |

| Spain       | Telefonica (Movistar) | movistar.es               |
|-------------|-----------------------|---------------------------|
| Spain       | Vodafone              | airtelnet                 |
| Sweden      | Telia                 | online.telia.se           |
| Sweden      | Vodafone SE           | internet.vodafone.net     |
| Switzerland | Swisscom              | gprs.swisscom.ch          |
| Switzerland | Orange CH             | internet                  |
| Switzerland | sunrise               | internet                  |
| Switzerland | UMC                   | www.umc.ua                |
| Taiwan      | Chunghwa Telecom      | internet                  |
| Faiwan      | Far EasTone           | fetnet01                  |
| Taiwan      | KG Telecom            | internet                  |
| Taiwan      | Taiwan Cellular       | internet                  |
| Thailand    | AIS                   | internet                  |
| Thailand    | DTAC                  | www.dtac.co.th            |
| Furkey      | Avea                  | internet                  |
| Furkey      | Aycell                | aycell                    |
| Furkey      | Telsim                | telsim                    |
| Turkey      | Turkcell              | internet                  |
| UK          | Jersey Telecom        | pepper                    |
| UK          | 02                    | mobile.o2.co.uk           |
| UK          | T-Mobile              | general.t-mobile.co.uk    |
| UK          | Vodafone UK           | internet                  |
| UK          | Orange                | orangeinternet            |
| Ukraine     | Kyivstar GSM          | www.kyivstar.net          |
| Ukraine     | UMC                   | www.umc.ua                |
| USA         | T-Mobile              | internet2.voicestream.com |
| USA         | AT&T                  | proxy                     |
| USA         | Cingular              | isp.cingular              |
| Venezuela   | Digital TIM           | gprsweb.digitel.ve        |